G-SHOCK MOVE

# **G-SHOCK MOVE App Guide**

G-LIDE EXAMPLE MODEL – GBX100

# **G-SHOCK**

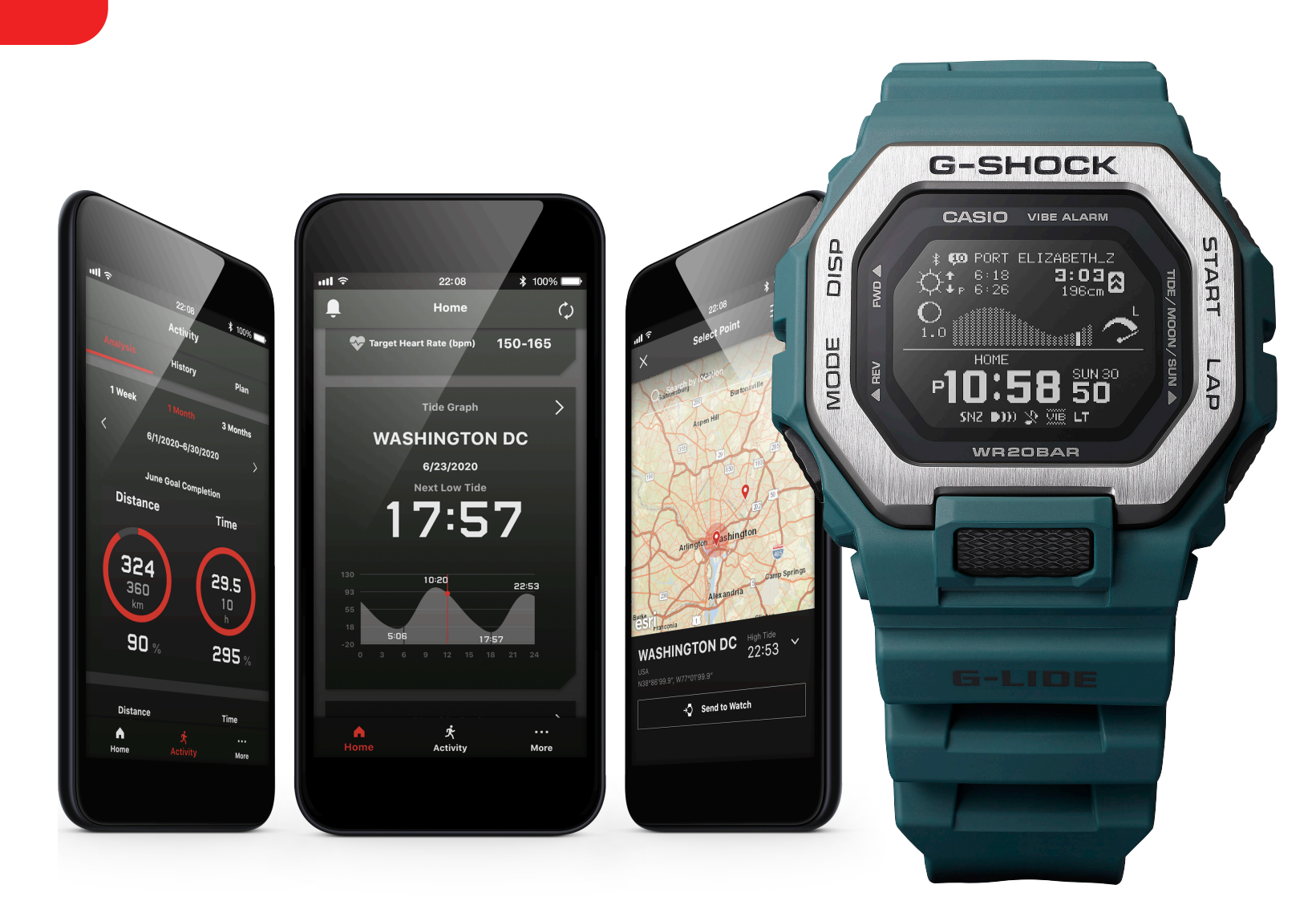

| Glossary of Training Terms | . 3 |
|----------------------------|-----|
| FAQ                        | 4   |
| App Display Overview       | . 5 |
| Training Mode Display      | . 6 |

# **G-SHOCK Connected Models**

| G-SHOCK Move Connected Watches | 7 |
|--------------------------------|---|
| Comparison Chart               | 8 |
| All CASIO Apps                 | 9 |
| Guide Example Model 1          | 0 |

# Initial Setup Walkthrough

| Region Selection & CASIO ID  | 11      |
|------------------------------|---------|
| Privacy Notice & Permissions | 12 – 14 |
| Pair Watch to Device         | 14 – 15 |
| User Profile Setup           | 16 – 17 |

# Home

| Walkthrough |  |
|-------------|--|
| Tide Graph  |  |
| Life Log    |  |

# Activity

| Create a Training Plan 2 | 4 – 26 |
|--------------------------|--------|
| Training History         | 27     |
| Training Analysis        | 28     |

# More (Settings)

| User Settings 29 – 3         | 34 |
|------------------------------|----|
| Watch Settings               | 42 |
| Phone Finder 4               | 43 |
| Help 4                       | 14 |
| About the App 4              | 15 |
| Pairing with External Apps 4 | 16 |

#### Aerobic Training

Aerobic training is any type of physical activity performed with the intensity and duration necessary to improve heart, lung, and muscle function. It is an essential part of endurance performance.

# **Anaerobic Training**

Anaerobic training improves your ability to perform and repeat highintensity efforts, where energy demands exceed aerobic capacity. It is tied to sprints, interval workouts and sports performance.

# Heart Rate

Heart rate simply describes how fast your heart is beating. Expressed in terms of beats per minute, it is widely used to understand the intensity of your efforts during physical activity.

## Heart Rate Zone

Keep tabs on the intensity of your effort using these zones as your guide. You can use them to set goals, plan workouts, and modify your performance along the way.

# **Recovery Time**

Maximize the effectiveness of your workouts by ensuring adequate recovery. This countdown timer updates at the end of each workout to reveal when you will be ready for a seriously hard challenge.

# Training Effect see table

Training Effect scores (0.0-5.0) provide real-time insight into how your current workout will likely influence the future development of aerobic and anaerobic performance capacity.

# **Training Load**

The combined physiological strain of all your activities recorded over the past 7 days is displayed in a single number. Guide your efforts to ensure the right level of challenge for you personally.

# **Training Status**

Changes in your V02max fitness are interpreted using trends in your Training Load data. See when your training is productive or unproductive, when you are peaking, recovering, detraining, and more.

# VO2max

This number describes your current cardio-respiratory fitness level. It is the maximum rate at which you can import oxygen, transport it to your muscles, and convert nutrients into energy aerobically.

| Training Effect Breakdown                        |              |                             |           |                                         |  |  |  |
|--------------------------------------------------|--------------|-----------------------------|-----------|-----------------------------------------|--|--|--|
| Run Type                                         | Typical Aero | Typical Aerobic TE T        |           | robic TE                                |  |  |  |
| Long, Slow Distance                              | 2.0 - 3.0    | Maintaining Aerobic Fitness | 0.0       | No Anaerobic Benefit                    |  |  |  |
| 20 Minute Threshold                              | 3.5 +        | Improving Lactate Threshold | 0.0       | No Anaerobic Benefit                    |  |  |  |
| Lactate Threshold Intervals                      | 3.0 +        | Improving Lactate Threshold | 0.0 - 2.0 | Minor Anaerobic Benefit                 |  |  |  |
| Sprint Intervals 10 x 50 Meters @150-200% VO2max | 0.0 - 2.0    | Minor Aerobic Benefit       | 2.0 - 3.0 | Maintaining Speed                       |  |  |  |
| Speed Intervals 10 x 400 Meters @100-105% VO2max | 2.0 - 4.0    | Improving Aerobic Fitness   | 3.0 - 4.0 | Improving Economy and Anaerobic Fitness |  |  |  |
| Speed Intervals 10 x 400 Meters @110-115% VO2max | 2.0 - 4.0    | Improving VO2max            | 4.0 +     | Highly Improving Anaerobic Fitness      |  |  |  |
| 800 Meters Race                                  | 2.0 +        | Maintaining Aerobic Fitness | 2.5 +     | Maintaining Anaerobic Fitness           |  |  |  |
| 5K Race                                          | 3.5 +        | Improving VO2max            | 1.0 - 2.0 | Minor Anaerobic Benefit                 |  |  |  |
| 10K Race                                         | 4.0 +        | Highly Improving VO2max     | 0.0 - 2.0 | Minor Anaerobic Benefit                 |  |  |  |

# **G-SHOCK MOVE Technology:**

Coordination with a smartphone using Bluetooth<sup>®</sup> communication realizes timekeeping accuracy and easy operation simultaneously.

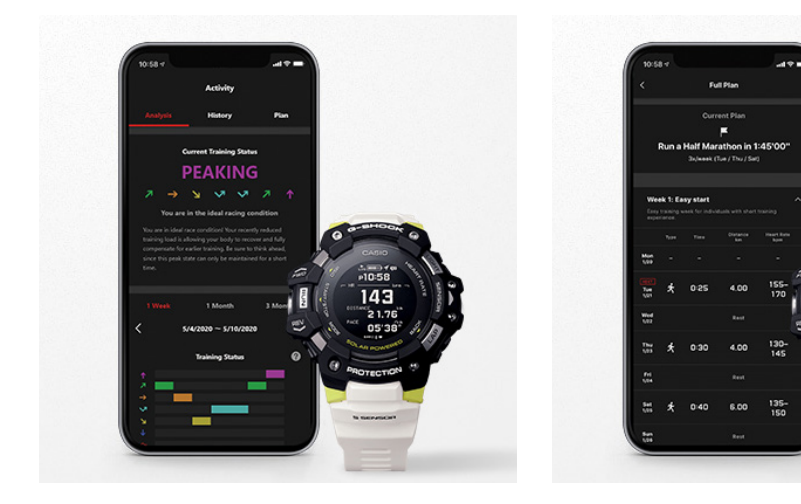

#### **Running Measurements**

Enables not only stopwatch measurements, but also distance, speed, pace, and calorie consumption measurements. Auto lap measurement also supported.

#### Step Tracker

Counts steps automatically from start of walking.

#### Interval Timer

The multi-timer can be set to up to five different time settings.

#### Vibration Notification Functions

Vibrates to alert wearer of indicating time elapsed and calories burned during training, as well as to indicate receipt of Bluetooth<sup>®</sup> connected smartphone calls, emails, and SNS messages.

# **Frequently Asked Questions:**

#### What is the Casio ID?

The Casio ID is a member ID for using various services provided by Casio. Once you have registered as a member, you can use the same ID for multiple services.

#### What is the G-SHOCK MOVE App?

G-SHOCK MOVE is the more active driven G-SHOCK application in Casio's application lineup. It boasts workout efficiently; depending on the watch you are utilizing you can measure:

- Heart Rate
- Running Distance
- Elapsed Time and Pace
- Step Tracker
- Calories Burned
- · Create training plans designated to maintain or improve your athletic ability
- Check the status of your training, training data and history

#### If I delete the application, will all its history disappear?

If you reinstall the application and log in with the same CASIO ID, you can use it as you did before.

#### Can I connect to training equipment that can be connected using other

**company's BLEs?** (chest belt type heart rate sensor, power meter, etc.) It will not connect to other companies' BLE devices.

#### Does the watch display calories burned?

The calories burned during daily use are not displayed. They are displayed on the app. The calories measured in the training mode are displayed in the training log. They are also displayed on the app.

#### Can I add a new watch? Is it possible to connect multiple watches to the app?

Yes, multiple watches can be registered and connected to the app. You can add a new watch from Other> Settings> Clock> Manage.

#### When are the activity and life logs acquired?

These are obtained when there is new data on the watch, which occurs at the following times:

- When the application is launched
- When the application is restored from background status
- · If it doesn't update automatically, tap the update button at the top right of the home screen

#### Can I use it without GPS? Can I use it without a Smartphone?

Functions will be limited, but usable without use of GPS or Smartphone.

# App Display Overview:

Increase motivation by managing measurement data and training history. App automatically creates training plans tailored to set targets.

**Data Analyzed** with the phone can be transferred to the app for easier reading and management. This helps you spot changes in your VO2 max and training status, which you can incorporate into your training results and future improvement plans.

- VO2max History
- Training Status History
- Training Load History
- Monthly Target Attainment Rate

**Training History** shows a list of training data for each activity. In addition to running distance, time, and pace, calories burned, and other data, you can also track your roadwork routes on maps.

- Route Traveled
- Running Distance, Time, Pace
- Calories Burned
- Time In Heart Rate zone
- Training Effect

**Training Plan** displays a target heart rate zone, running time, running distance, and other training details tailored to a specific purpose. For example, you can create a plan that targets a marathon event, health improvement, or some other goal. You can send a heart rate zone to the watch and use it as a benchmark for your training.

- Plan Type
- Training Schedule
- Target Heart Rate (Transferable to Watch)
- Running Time
- Running Distance

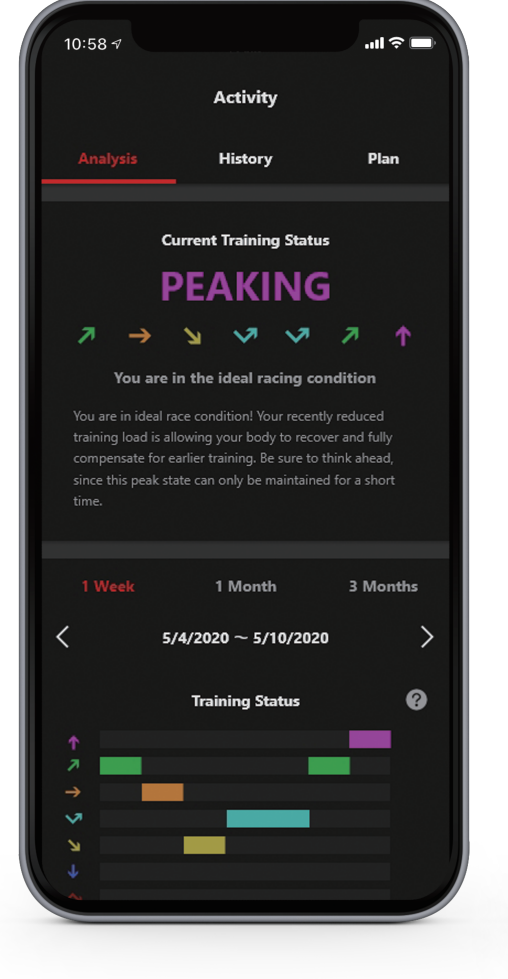

#### **Training Analysis Data**

Fully customize "Home" Screen by displaying training data overviews and favorite watch settings.

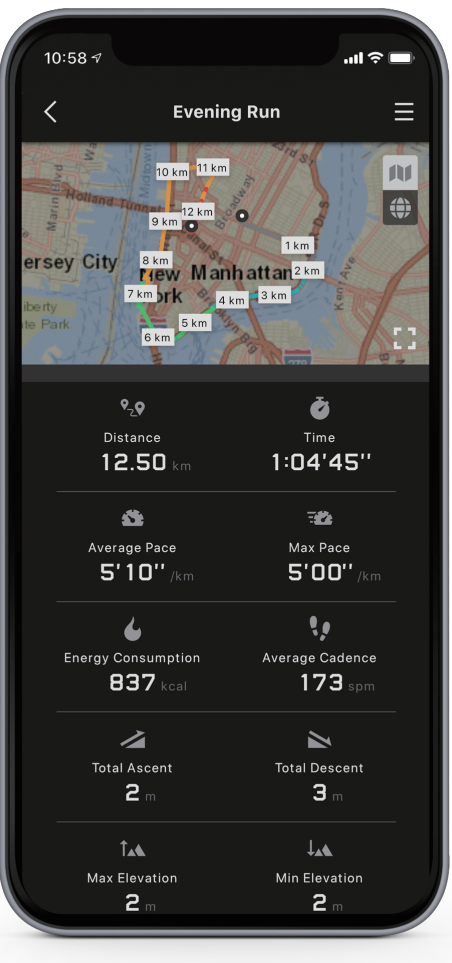

#### **Training History**

View in-depth analysis of your training history, routes traveled and also learn how to workout more efficiently

| 10:58               | 3 ৵      |                  |                        | چ ان              | <b>D</b> |
|---------------------|----------|------------------|------------------------|-------------------|----------|
| <                   |          | Fu               | ll Plan                |                   |          |
|                     |          | Curr             | ent Plan               |                   |          |
| r                   | Duna     | Half Mar         | <b>F</b><br>athon in 1 | ·15'00"           |          |
|                     | (an a    | 3x/week (        | Tue / Thu / Sat        | )                 |          |
|                     |          |                  |                        |                   |          |
| Wee                 | ek 1: Ea | <b>isy start</b> | fuals with short       |                   | ^        |
| exper               | ience.   |                  |                        |                   |          |
|                     | Туре     |                  | Distance<br>km         | Heart Rate<br>bpm |          |
| Mon<br>1/20         |          |                  |                        |                   |          |
| NEXT<br>Tue<br>1/21 | Ŗ        | 0:25             | 4.00                   | 155–<br>170       |          |
| Wed<br>1/22         |          |                  | Rest                   |                   |          |
| Thu<br>1/23         | 决        | 0:30             | 4.00                   | 130-<br>145       |          |
| Fri<br>1/24         |          |                  | Rest                   |                   |          |
| Sat<br>1/25         | Ķ        | 0:40             | 6.00                   | 135–<br>150       |          |
| Sun<br>1/26         |          |                  | Rest                   |                   | >        |

#### **Training Plan**

View your training plan by date and day of the week displaying preset workout schedule and intensity level of the days activity

# Training Mode Display:

You can customize the items on the three screens that are displayed during run timing (Training Mode).

| [ SPLIT TIME ]   | Split Time         |
|------------------|--------------------|
| [ DISTANCE ]     | Running Distance   |
| [PACE]           | Pace               |
| [ LAP TIME ]     | Lap Time           |
| [ LAP DISTANCE ] | Lap Distance       |
| [ LAP PACE ]     | Lap Pace           |
| [ AVG.PACE ]     | Average Pace       |
| [SPEED]          | Speed              |
| [AVG.SPEED]      | Average Speed      |
| [ CALORIES ] *   | Calories Burned    |
| [ HR ]           | Heart Rate         |
| [AVG.HR]         | Average Heart Rate |
| [ GRADE ]        | Grade              |
| [ ALTITUDE ]     | Altitude           |
| [ASCENT]         | Total Ascent       |
| [ DESCENT ]      | Total Descent      |
| [ ASC PACE ]     | Ascent Pace        |
| [ DSC PACE ]     | Descent Pace       |
| [ TIME ]         | Time               |
| [ DATE ]         | Day                |

\*While heart rate measurement is enabled, calories burned are calculated based on your heart rate and shown on the display.

Note: GBDH1000 pictured as example

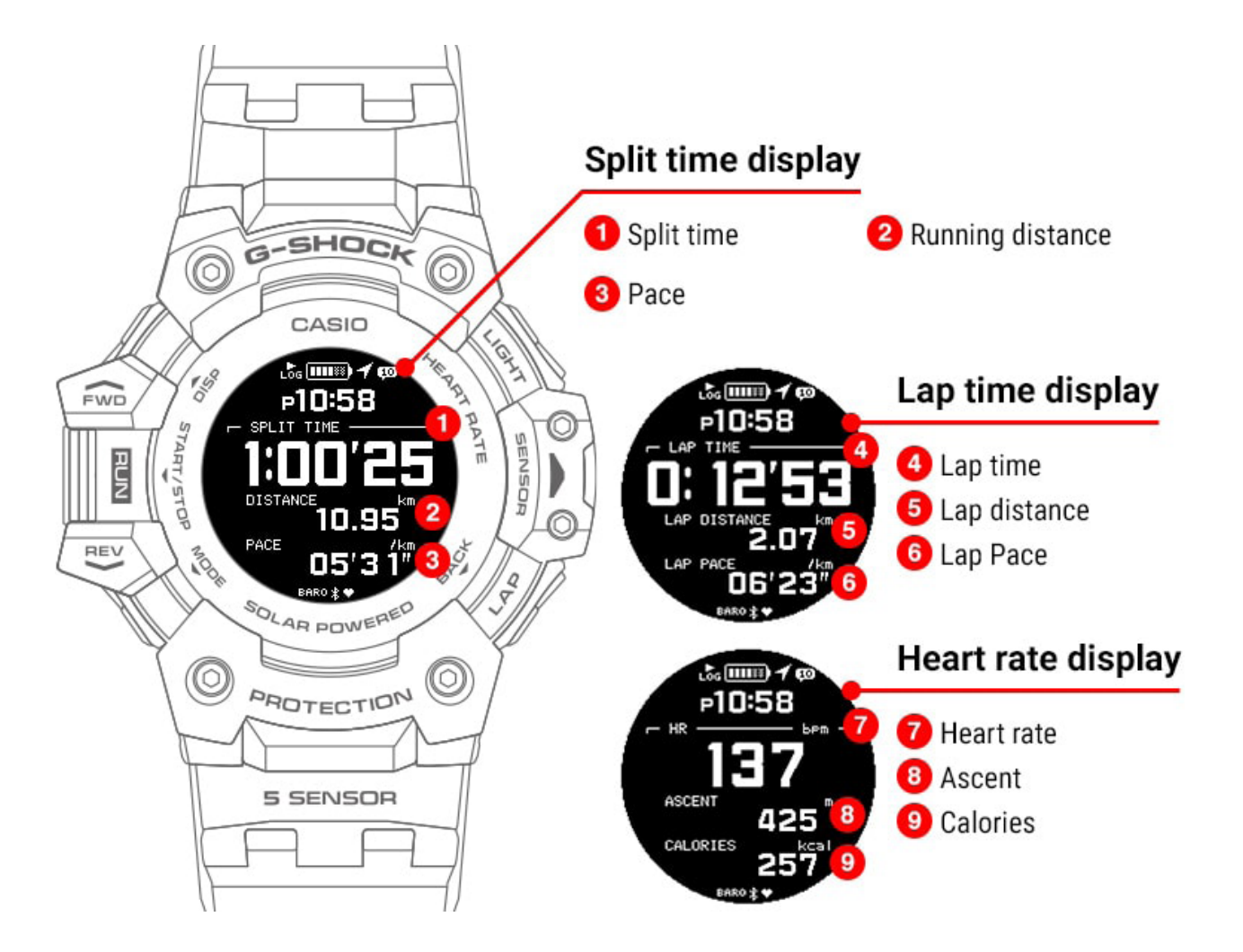

# MOVE

Shock Resistant Heart Rate Monitor

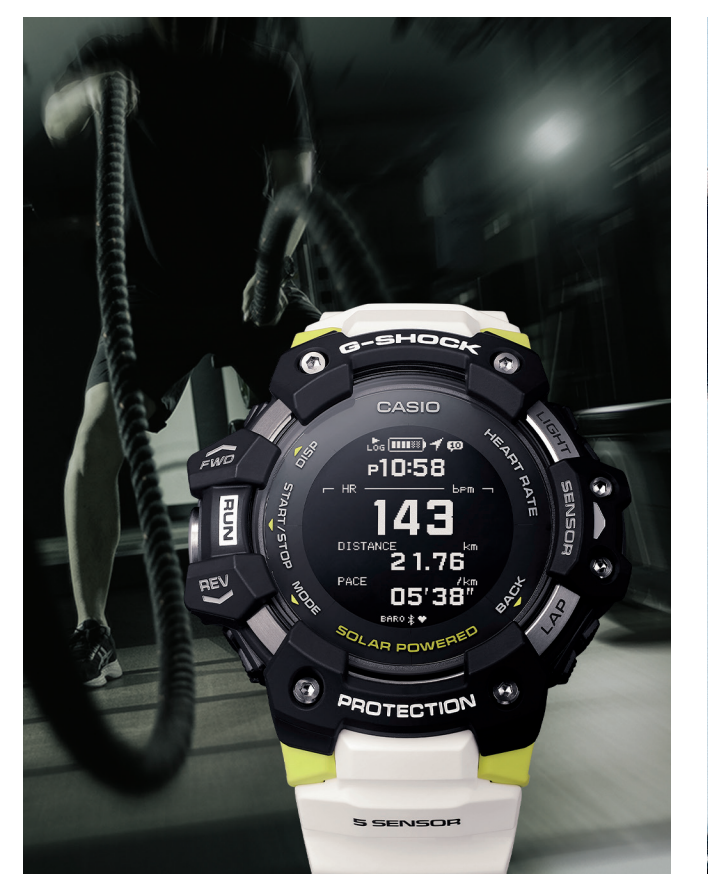

# Models: GBDH1000

These are the latest additions to the new G-SHOCK MOVE lineup of sports watches, which are equipped with heart rate monitor and GPS.

Useful workout functions include an optical sensor for heart rate measurement, along with bearing, altitude/barometric pressure, and temperature sensors, and an accelerometer for step counting.

# MOVE

Step Tracker & Training

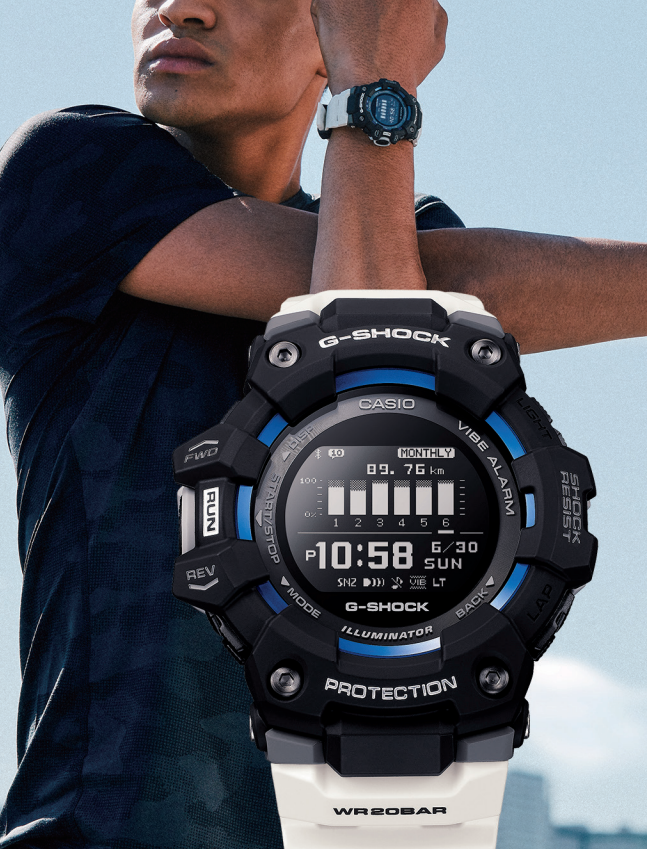

# Models: GBD100

The latest addition to the G-SHOCK MOVE lineup of sports watches, now with Bluetooth® capabilities that allow continuous connection with a smartphone.

Standard features include a step tracker (pedometer), interval timers (up to 20 sets of five timers each), lap time measurement (up to 140 records for up to 100 runs), and calories burned measurement, all of which provide plenty of support for your daily training.

# **G-LIDE**

Surfing's Extreme Sport Line

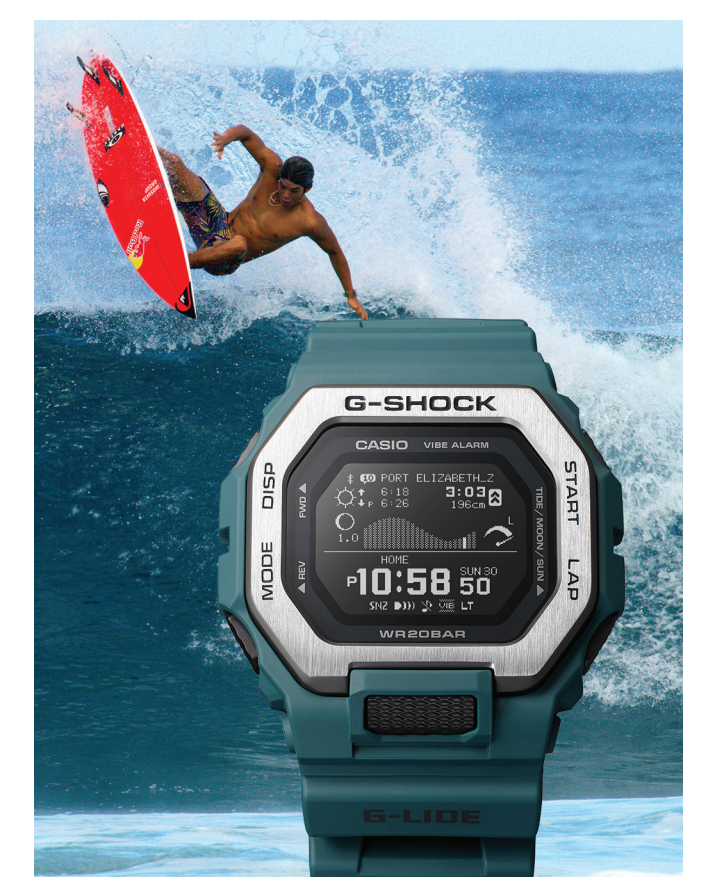

# Models: GBX100

The new GBX100 models are the latest additions to the G-LIDE lineup of G-SHOCK sports watches, a favorite choice among the world's top surfers.

The GBX100 uses a wide face and a high-definition MIP (Memory In Pixel) LCD display to improve readability of standard functions like Tide Graph, Moon Data, high tide, low tide, sunrise and sunset times.

| Features                            | GBDH1000                                                 | GBD100                                                   | GBX100                                                   |
|-------------------------------------|----------------------------------------------------------|----------------------------------------------------------|----------------------------------------------------------|
| Shock Resistant                     | •                                                        | •                                                        | •                                                        |
| Water Resistant                     | 200M                                                     | 200M                                                     | 200M                                                     |
| GPS Signal Reception                | •                                                        | -                                                        | -                                                        |
| Bluetooth® Connected                | •                                                        | •                                                        | •                                                        |
| Optical Sensor (Heart Rate Monitor) | •                                                        | -                                                        | -                                                        |
| Accelerometer (Step Counter)        | •                                                        | •                                                        | •                                                        |
| Digital Compass                     | •                                                        | -                                                        | -                                                        |
| Barometer                           | •                                                        | _                                                        | -                                                        |
| Altimeter                           | •                                                        | -                                                        | -                                                        |
| Thermometer                         | •                                                        | -                                                        | -                                                        |
| Tide Graph                          | -                                                        | -                                                        | •                                                        |
| Moon Data                           | _                                                        | _                                                        | •                                                        |
| Sunrise / Sunset Data               | -                                                        | -                                                        | •                                                        |
| Notifications                       | •                                                        | •                                                        | -                                                        |
| Vibration Alerts                    | •                                                        | •                                                        | •                                                        |
| Countdown Timer                     | •                                                        | •                                                        | •                                                        |
| World Time                          | •                                                        | •                                                        | •                                                        |
| Training Measurements               | •                                                        | •                                                        | •                                                        |
| Training Analysis                   | •                                                        | -                                                        | -                                                        |
| Training Log Data                   | •                                                        | •                                                        | •                                                        |
| Training Plan Creation (App)        | •                                                        | •                                                        | •                                                        |
| Training Function Settings (App)    | •                                                        | •                                                        | •                                                        |
| Training Log Data Management (App)  | •                                                        | •                                                        | •                                                        |
| Burned Calories Display (App)       | •                                                        | •                                                        | •                                                        |
| Solar Power                         | •                                                        | -                                                        | -                                                        |
| Radio-Controlled Timekeeping        | -                                                        | _                                                        | -                                                        |
| Light                               | Super Illuminator (Full Auto LED Backlight w/ Afterglow) | Super Illuminator (Full Auto LED Backlight w/ Afterglow) | Super Illuminator (Full Auto LED Backlight w/ Afterglow) |
| Battery                             | Lithium Ion                                              | CR2032                                                   | CR2032                                                   |
| Case Size                           | 63.0 x 55.0 x 20.4 mm                                    | 58.2 x 49.3 x 17.0 mm                                    | 50.9 x 46.0 x 14.7 mm                                    |
| Weight                              | 101g                                                     | 69g                                                      | 66g                                                      |

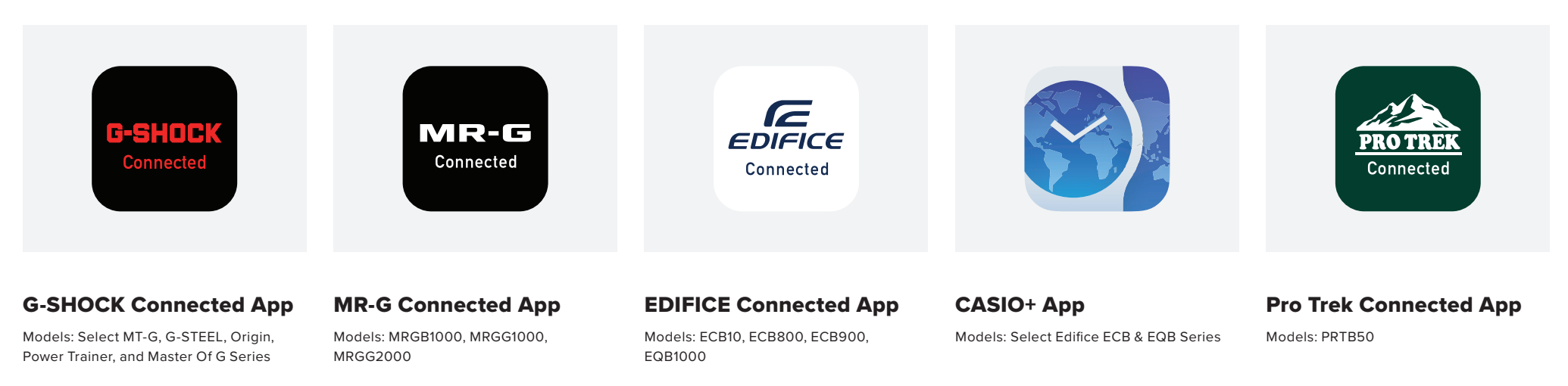

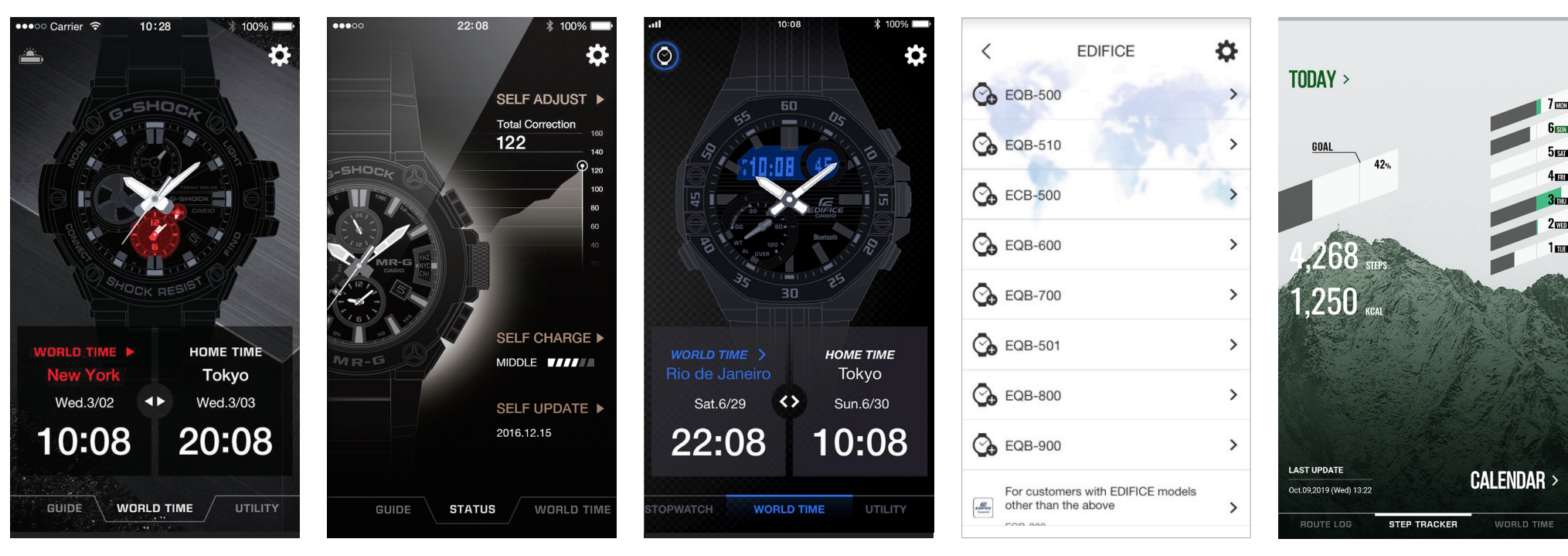

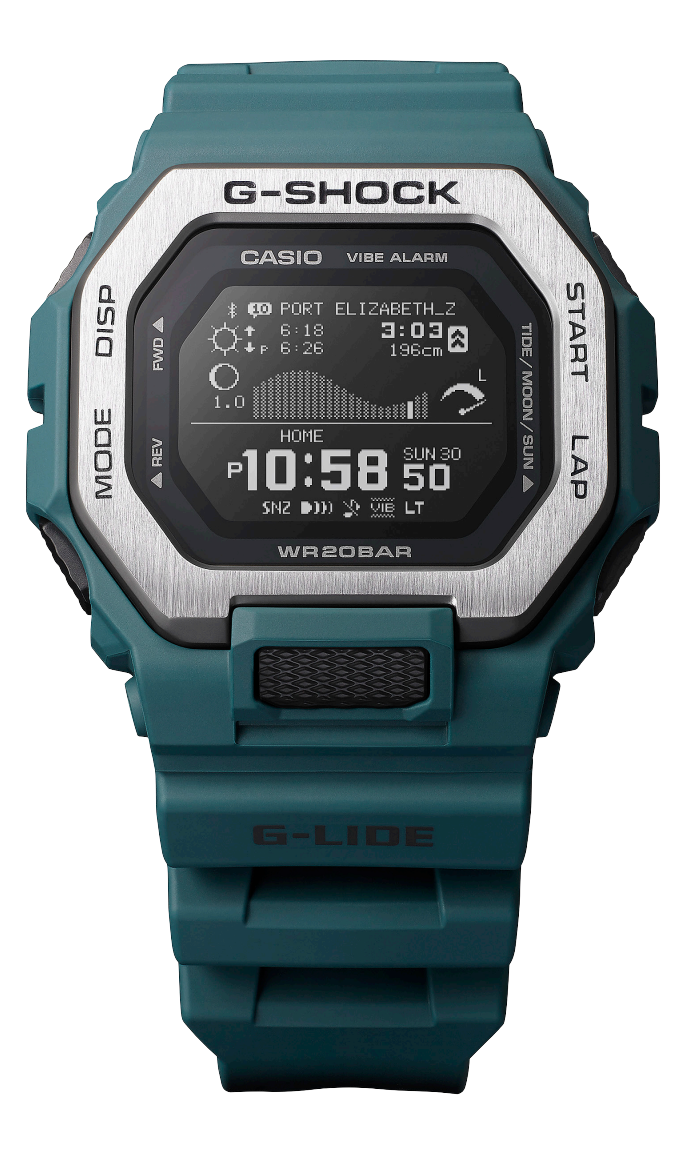

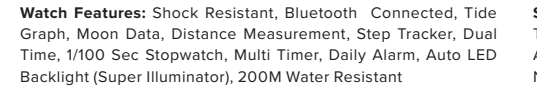

Smartphone App Features: Tide Point Setting, Training Plan, Training Function Setting, Training Log Data Management, Automatic Time Adjustment, World Time for over 300 Cities, Notification, Phone Finder

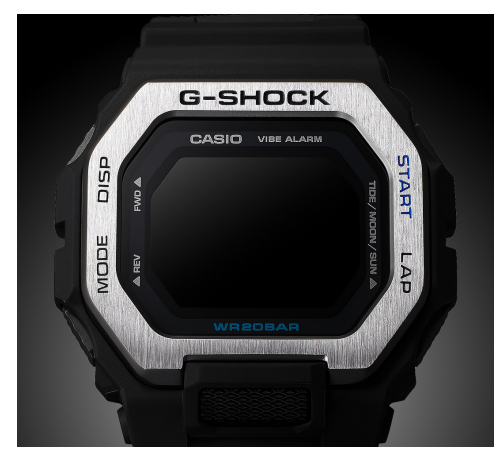

Forged Stainless Steel Bezel

The double-layer bezel is made with a combination of stainless steel and resin. The surfaces of stainless-steel parts feature hairline finishes and honing processes.

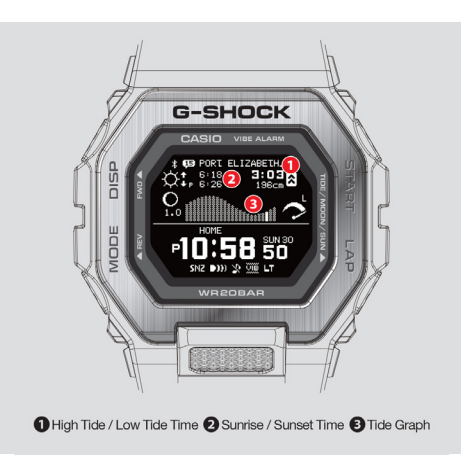

#### Measurement Functions

Equipped with tide graph and moon data functions. Also includes training-oriented functions for measuring distances traveled, lengths of time, paces and more. The app comes pre-set with the world's major surfing spots for setting tide points.

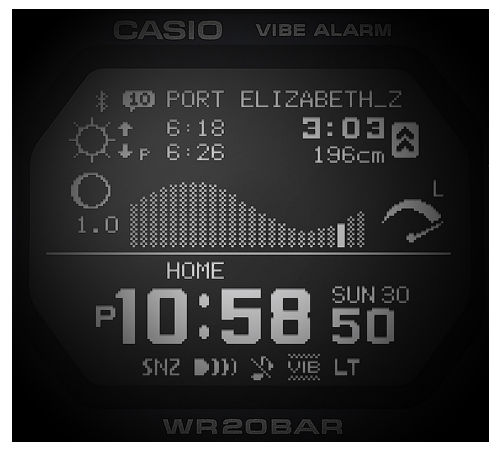

High-Resolution MIP LCD

The MIP LCD is more than enough for data-heavy display with both numbers and graphics. Tide and moon data, the current time, various measurements and more are all displayed in high resolution.

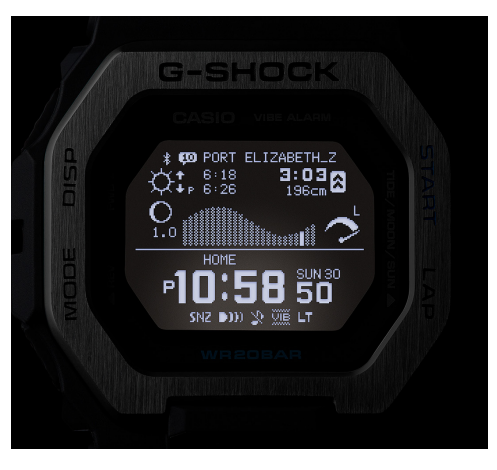

#### Super Illuminator

The Super Illuminator function lights up the watch face with high-intensity light, to ensure readability in the dark.

REGION SELECTION AND CASIO ID LOGIN / CREATION

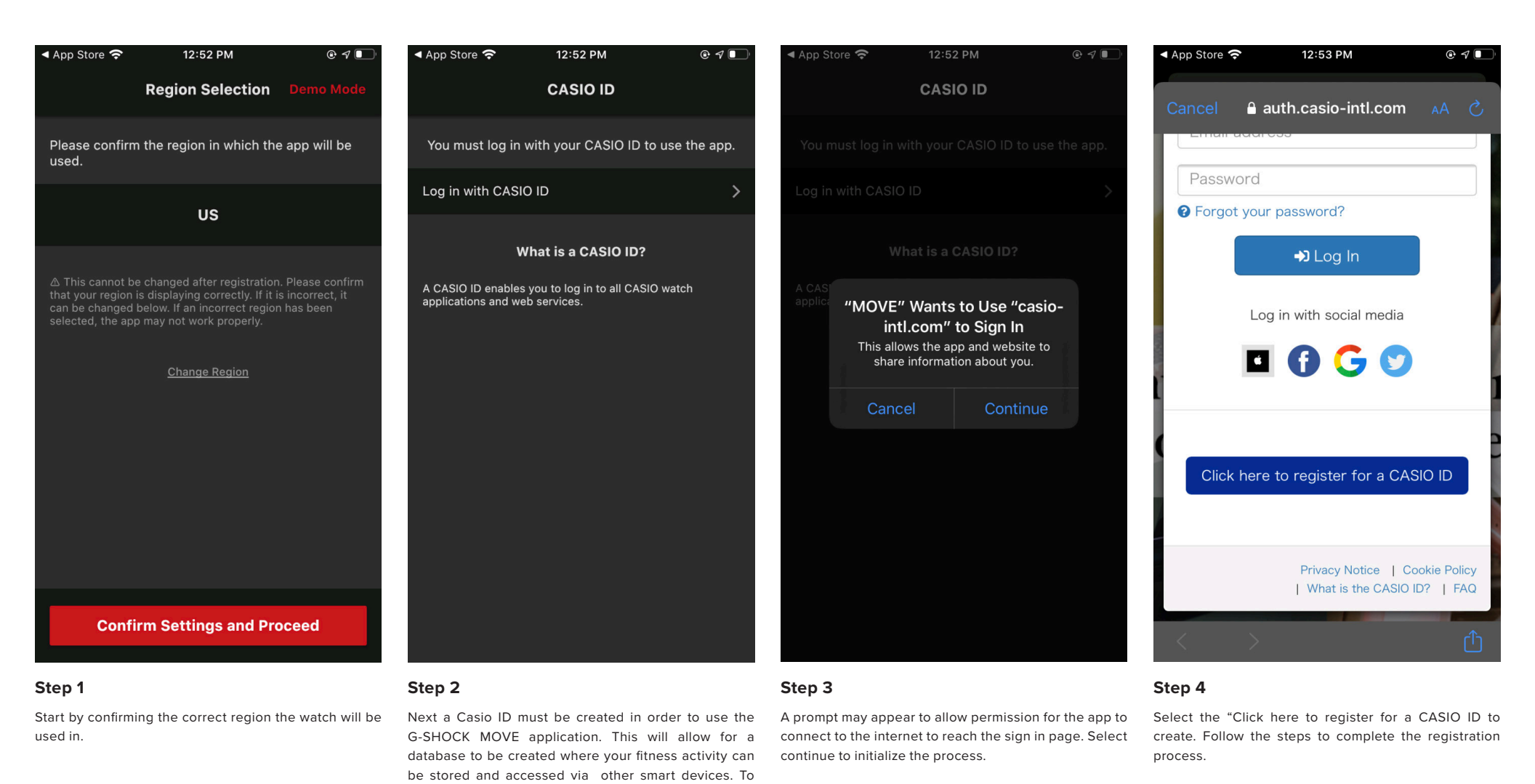

Log in or create a new Casio ID select LOG IN WITH

CASIO ID.

PRIVACY NOTICE & ACTIVITY DATA USAGE PERMISSIONS

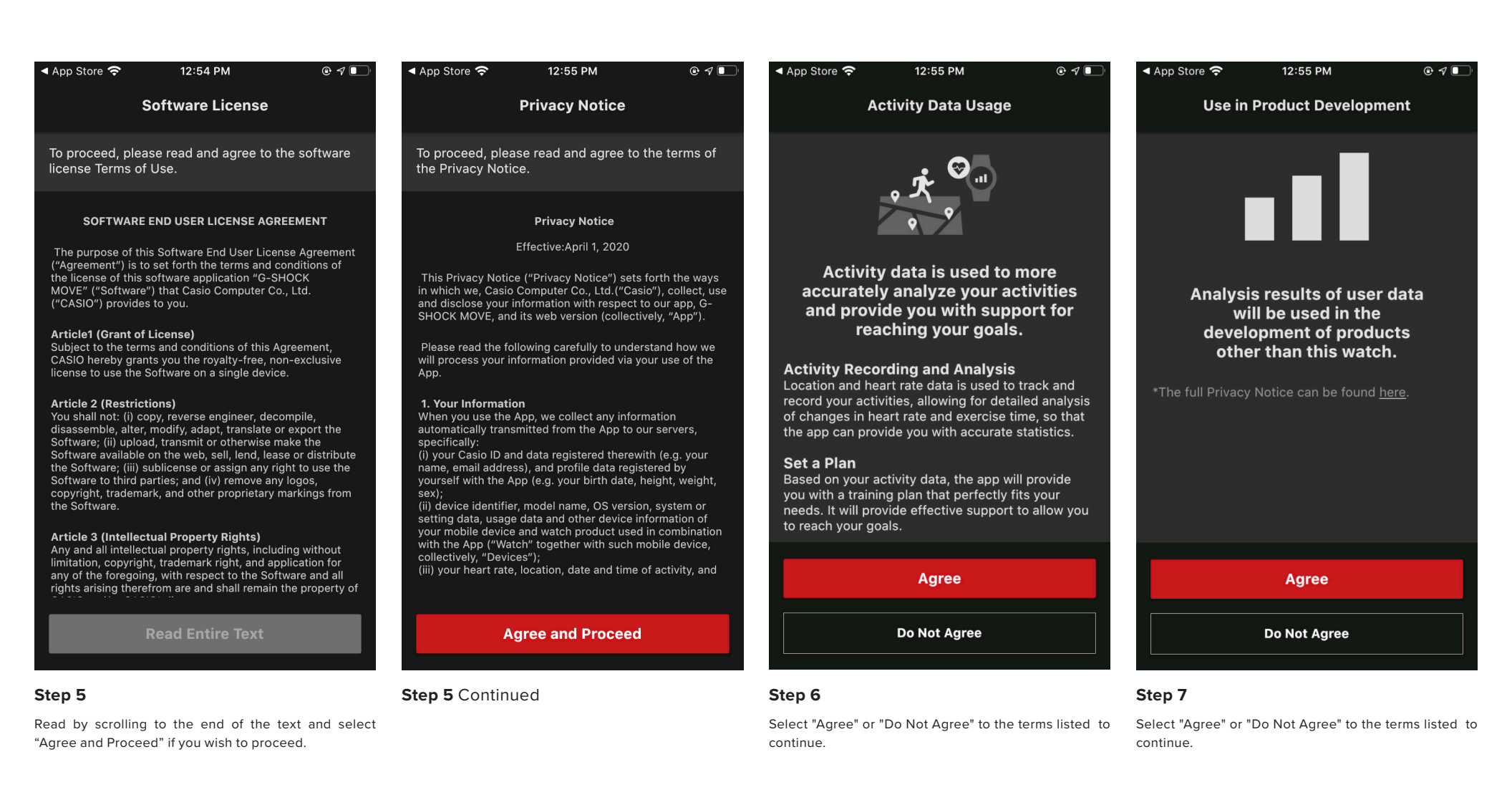

LOCATION & NOTIFICATION PERMISSIONS

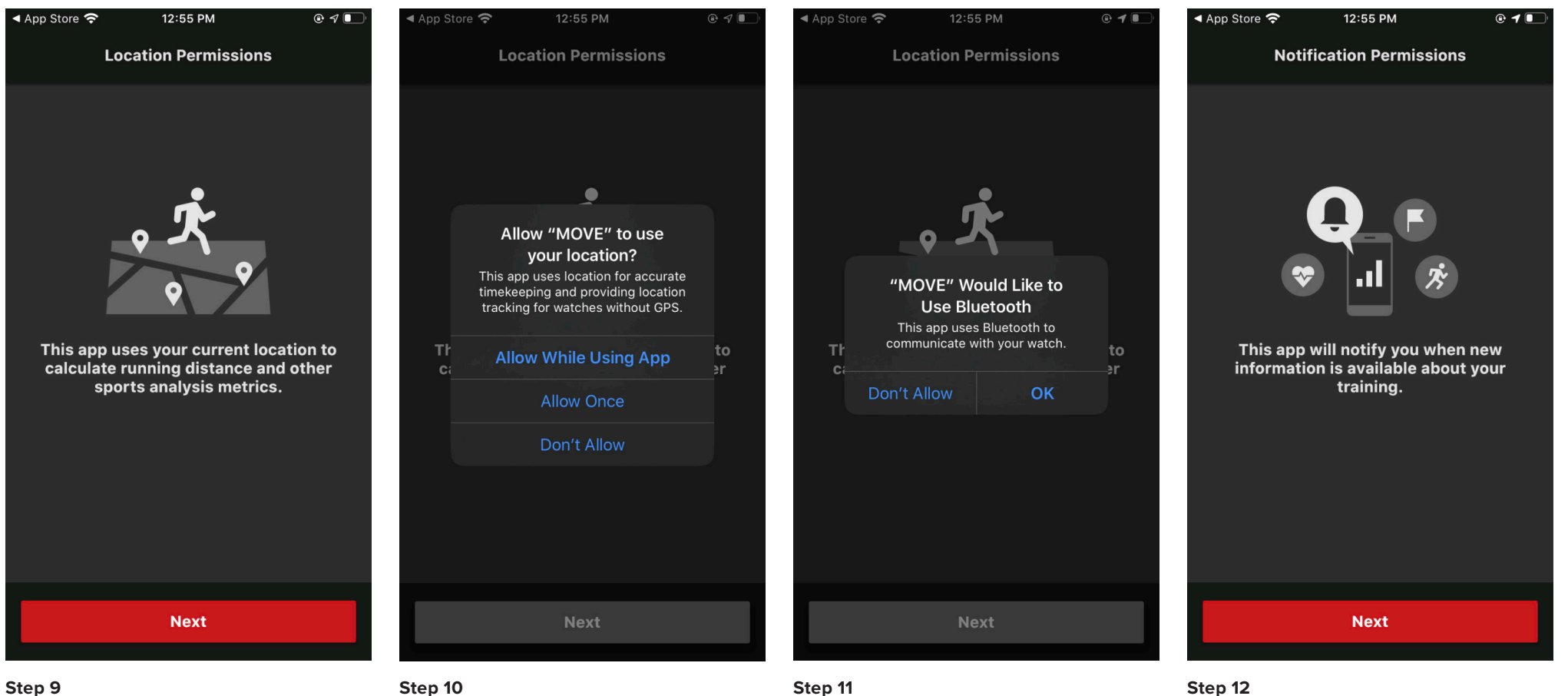

Select "Next" to continue.

Select one of the options listed to continue it is recommended to select "Allow While Using The App".

Select one of the options listed to continue it is recommended to select "OK" as Bluetooth is needed for this app to communicate with the watch.

Select "Next" to continue.

PAIRING THE WATCH TO THE DEVICE

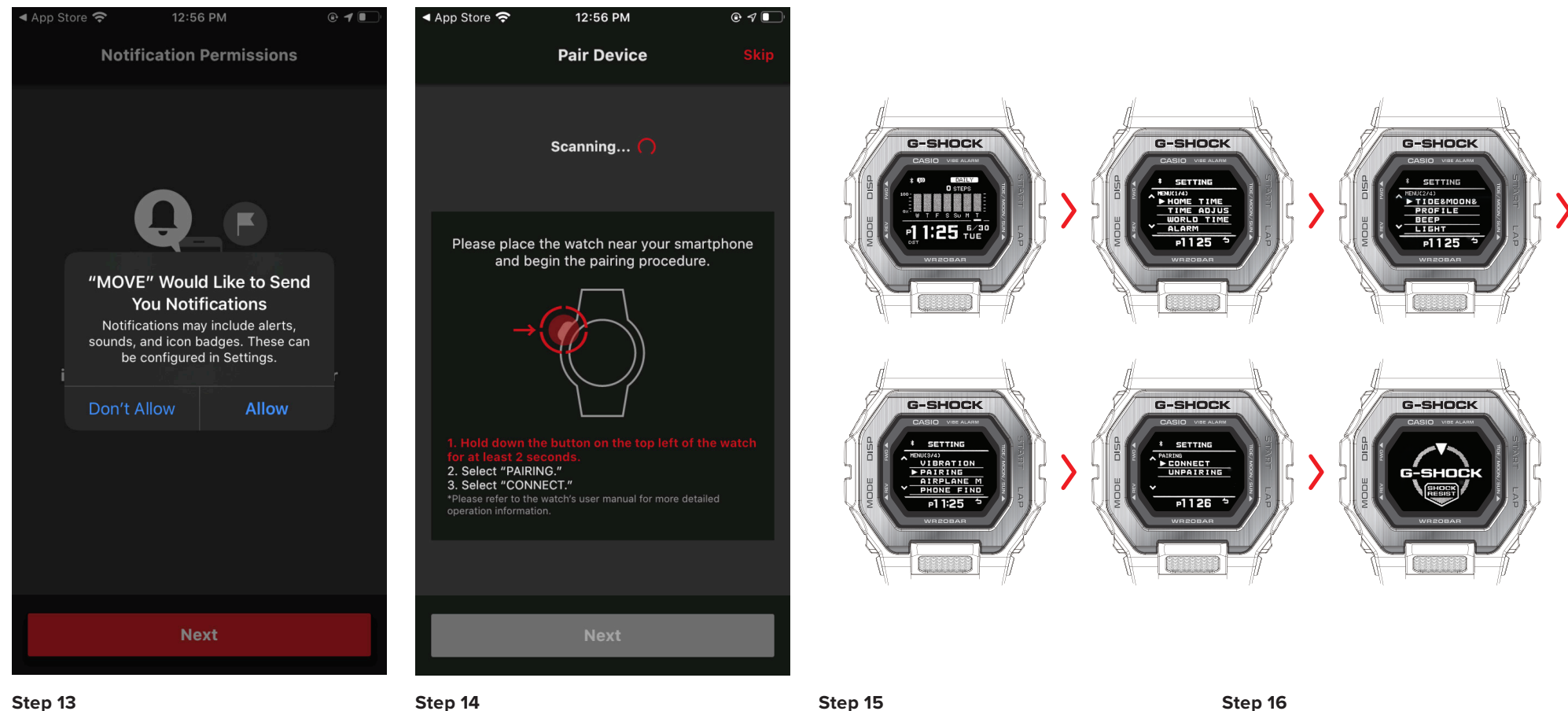

Select one of the options listed to continue it is suggested to select "Allow" but select "Don't Allow" if you do not wish to receive notifications.

Follow the directions listed on how to access the "Pairing" mode on the watch.

Make sure the watch is in timekeeping mode before you begin the pairing process. If the time, date, day of week is displayed like shown above, timekeeping mode is active and the paring process can be initiated.

Hold down the top left button for two seconed until the setting page appears then release the button. Use the buttons on the left of the watch to navigate the watch settings menu to find the pairing mode on the <sup>3</sup>/<sub>4</sub> setting page. Select by pressing the top right button. You will then have the option to select connect or unparing, press the top right button again to select connect to initiate the connection process.

PAIRING THE WATCH TO THE DEVICE

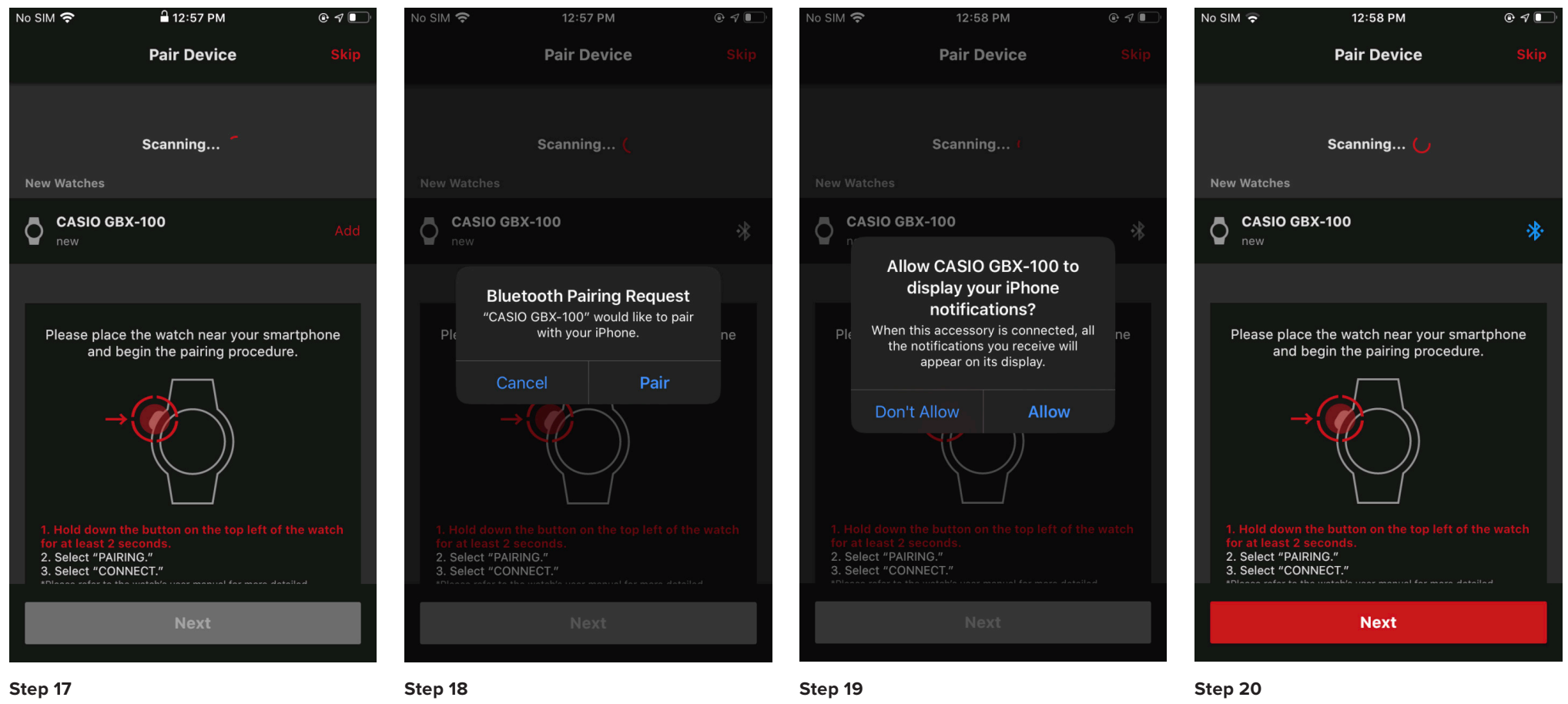

After activating the connection process on the watch, the watch model attempting to connect will appear under new watches select "Add" on the app to connect.

the watch, Select "Pair." will appear

When the watch and phone have successfully connected the Bluetooth icon will appear in blue. Select next to continue.

Select one of the options listed to continue it is

suggested to select "Allow" so watch notifications will

appear on the Smartphone being connected.

USER PROFILE SETUP

| No SIM 奈                               | 12:59 PM 🕑 🕫 🗸 💽                                                | No SIM 🗢                              | 1:00 PM                                                      | No SIM 奈                  | 1:00 PM                                               | • <b>1</b>           | No SIM 奈                 | 1:00 PM        | @ 7 💽 |
|----------------------------------------|-----------------------------------------------------------------|---------------------------------------|--------------------------------------------------------------|---------------------------|-------------------------------------------------------|----------------------|--------------------------|----------------|-------|
| U                                      | Iser Profile                                                    | U                                     | ser Profile                                                  |                           | User Profile                                          |                      |                          | User Profile   |       |
| An accurate prof<br>your plan. Mak     | ile is required to personalize<br>ke sure this info is correct. | An accurate profii<br>your plan. Make | e is required to personalize<br>a sure this info is correct. | An accurate<br>your plan. | profile is required to pe<br>Make sure this info is c | rsonalize<br>orrect. | An accurate<br>your plan |                |       |
| Birth Date                             | 11/24/1991                                                      | Birth Date                            | 11/22/1991                                                   | Birth Date                |                                                       | 1/22/1991            | Birth Date               |                |       |
| Sex                                    | Male                                                            | Sex                                   | Male                                                         | Sex                       |                                                       | Male                 | Sex                      |                |       |
| Height                                 | 183 cm                                                          | Llaight                               | 10.2 em                                                      | Your pr<br>the prio       | ofile will also be se<br>ritized connected w          | nt to<br>atch.       | l laisht                 |                |       |
| Weight                                 | 98 kg                                                           | Profile dat                           | a has been saved.                                            | If the wate               | ch already contains profile c<br>will be overwritten. | ata, it              |                          | Sent to watch. |       |
| The wrist on whic<br>you wear the wate | h Right                                                         | you wear the watch                    | ОК                                                           |                           | ОК                                                    |                      | you wear the             | OK             |       |
|                                        |                                                                 |                                       |                                                              |                           |                                                       |                      |                          |                |       |
|                                        | Next                                                            |                                       | Next                                                         |                           | Next                                                  |                      |                          | Next           |       |
| Step 21                                |                                                                 | Step 22                               |                                                              | Step 23                   |                                                       |                      | Step 24                  |                |       |

Enter your accurate User information as requested. Select "Next" to continue.

Select "OK" to continue.

# Step 23 Select "OK" to continue.

Select "OK" to continue.

USER PROFILE SETUP

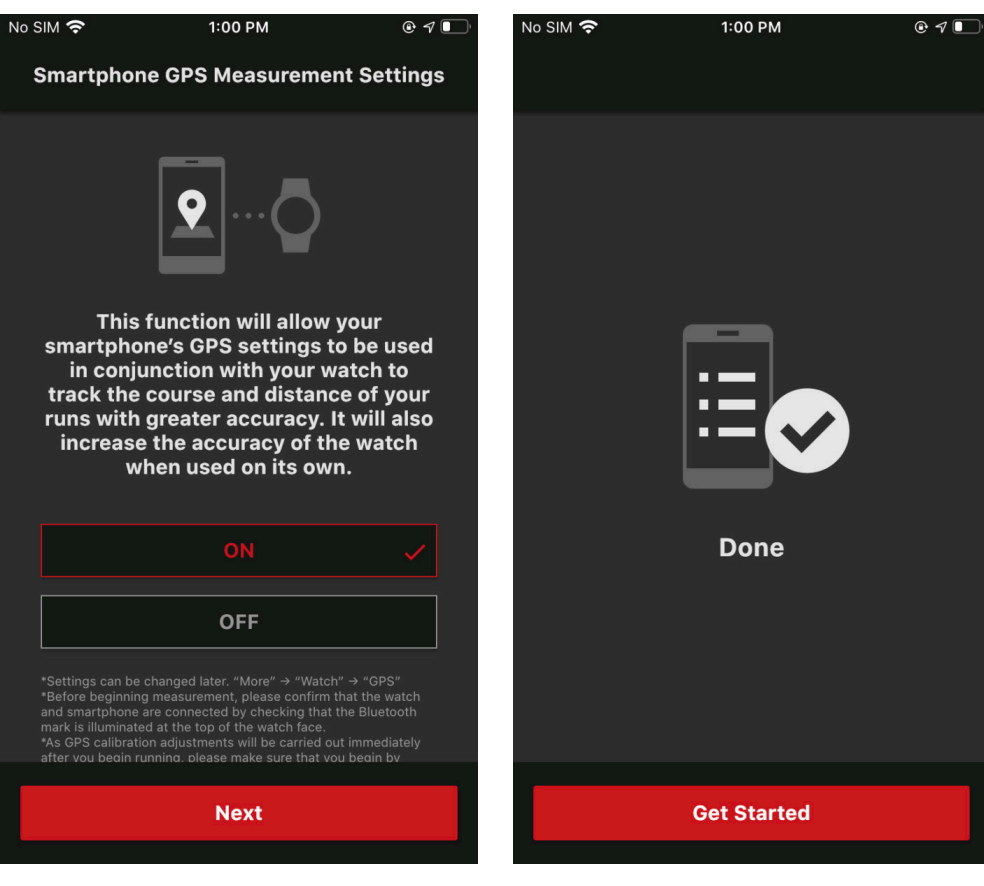

# Step 25

Select one of the options listed to continue it is suggested to select "ON" so watch GPS settings can be used with the watch. Select next after making a selection to continue.

# Step 26

Select "Get Started" to finish the Initial Setup for the watch and application settings.

# Home HOME SCREEN WALKTHROUGH

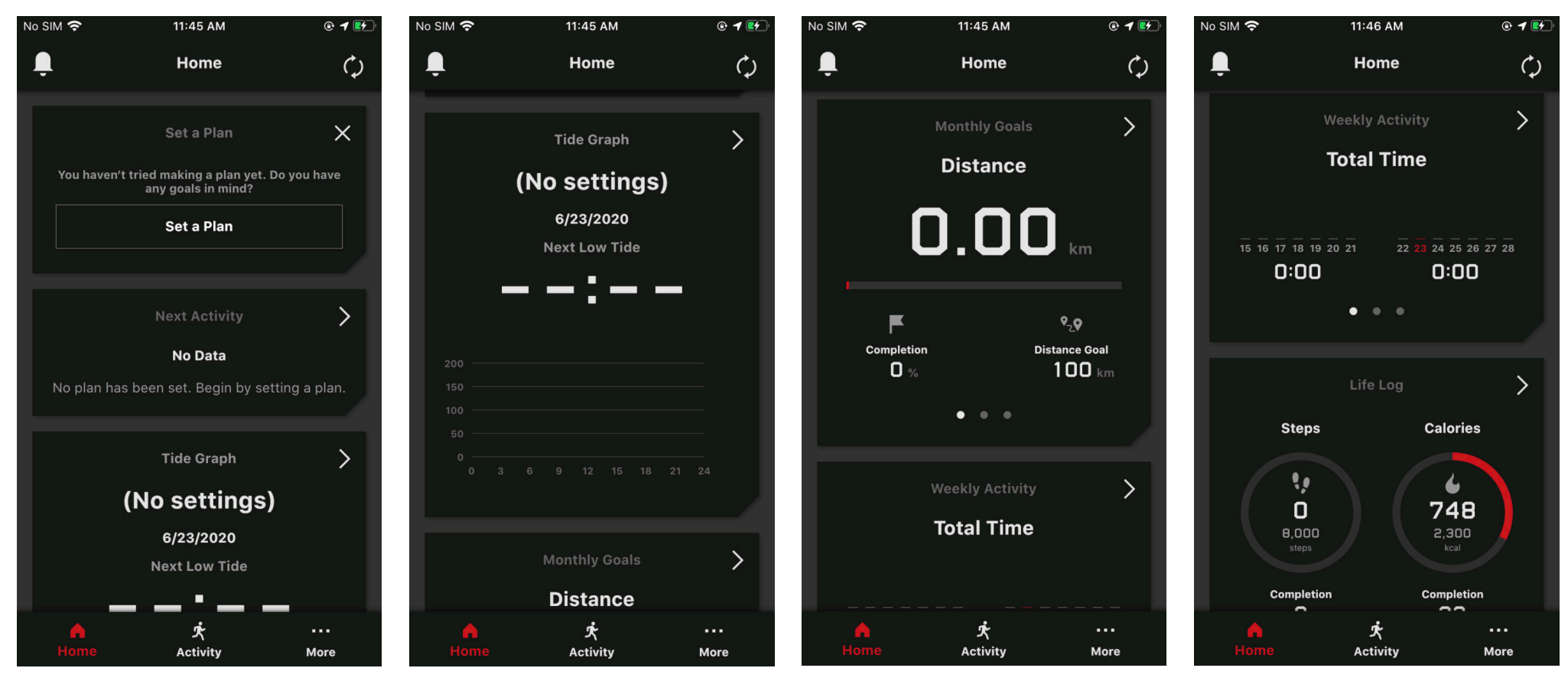

#### Step 1

Home screen mode displayed will be in sections: Section 1: Prompt to set up your Training Plan Section 2: Activity Training Data

# Step 1 Continued Section 3: Tide Graph Data and Location

# Step 1 Continued

Section 4: Monthly Goals, Completion %, Distance Goal

# Step 1 Continued

Section 5: Weekly Activity will be graphed and displayed by day

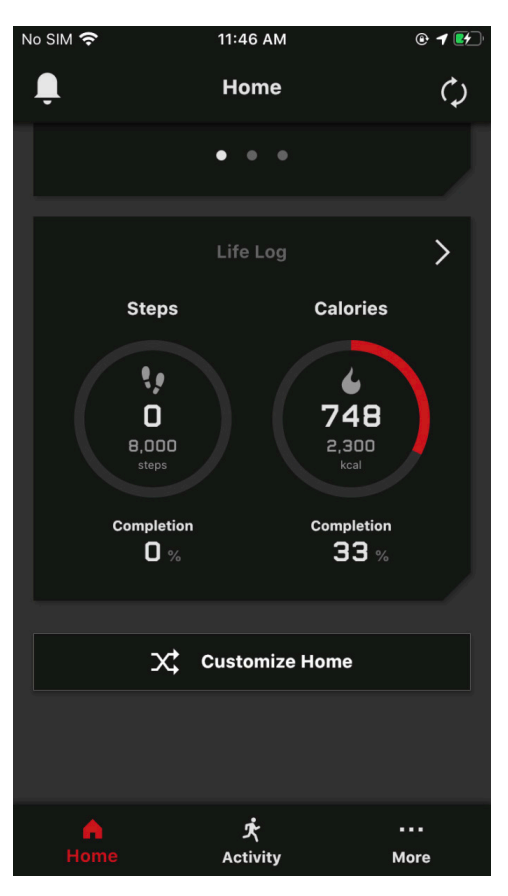

# Step 1 Continued

Section 6: Life Log will display the current amount of tracked steps for the day and the total calories burned

# Home TIDE GRAPH: SETTING A TIDE POINT

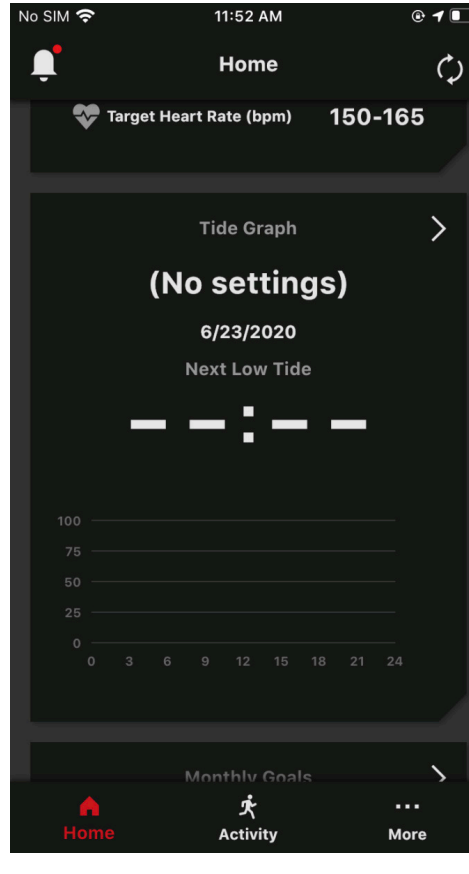

#### Step 1

Access the Tide Graph section on the homepage and select it.

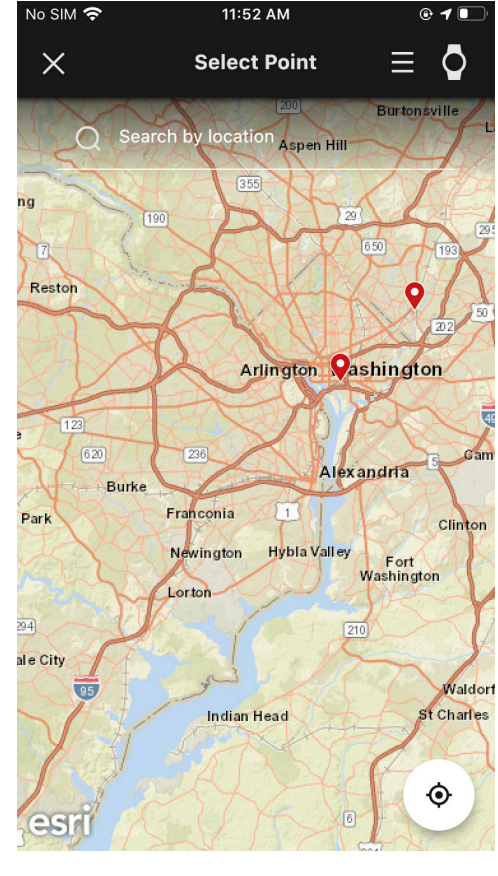

#### Step 2

A map will appear with pin markers of preset tide point locations, a tab to search a preset location in the search bar, and the option to set new tide point by pressing a point on the screen to set a new point.

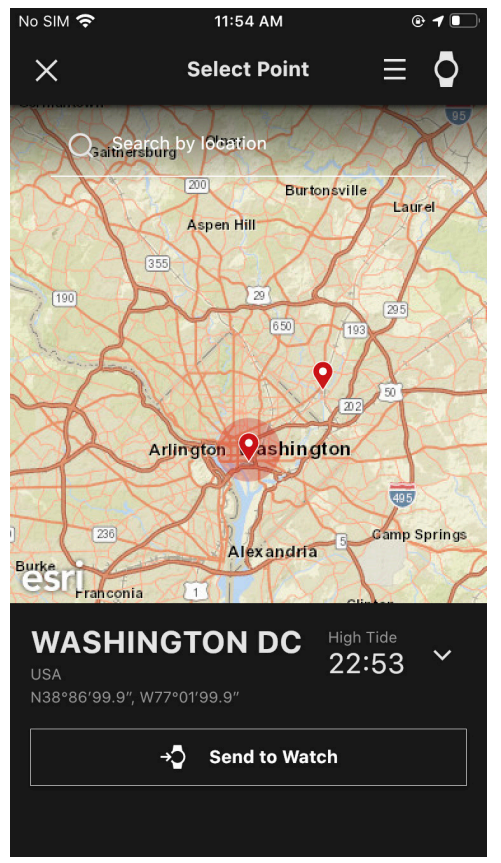

#### Step 3

After making a selection press "Send to Watch".

| No SIM 奈              | 12:01 PM                                 | @ <b>1</b> 💽 |
|-----------------------|------------------------------------------|--------------|
| ×                     | Destination                              | Send         |
| Select a              | destination                              |              |
| APP                   | BLADENSBURG ANACOSTIA<br>USA             |              |
| The data<br>select AF | will be shown on your watch only if<br>P | you          |
| USER-1                |                                          |              |
| USER-2                |                                          |              |
| USER-3                |                                          |              |
|                       |                                          |              |
|                       |                                          |              |
|                       |                                          |              |
|                       |                                          |              |
|                       |                                          |              |

# Step 4

Select the app destination selected on the map to send the Tide Point to the watch and finalize the tide point on the app.

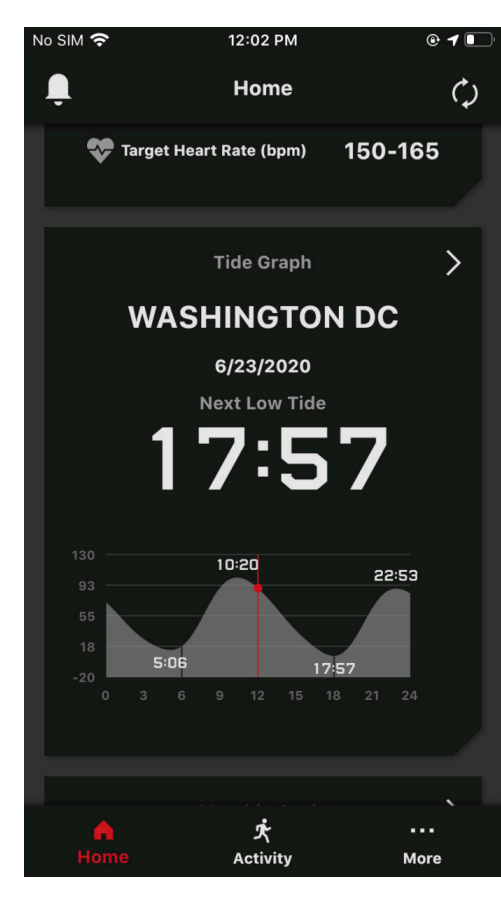

## Step 5

The home screen will now display your current tide graph location and tide information and the watch will be updated with the correct tide information as well.

# **Home** LIFE LOG: ACCESSING YOUR LIFE LOG (STEP TRACKER, CALORIES BURNED)

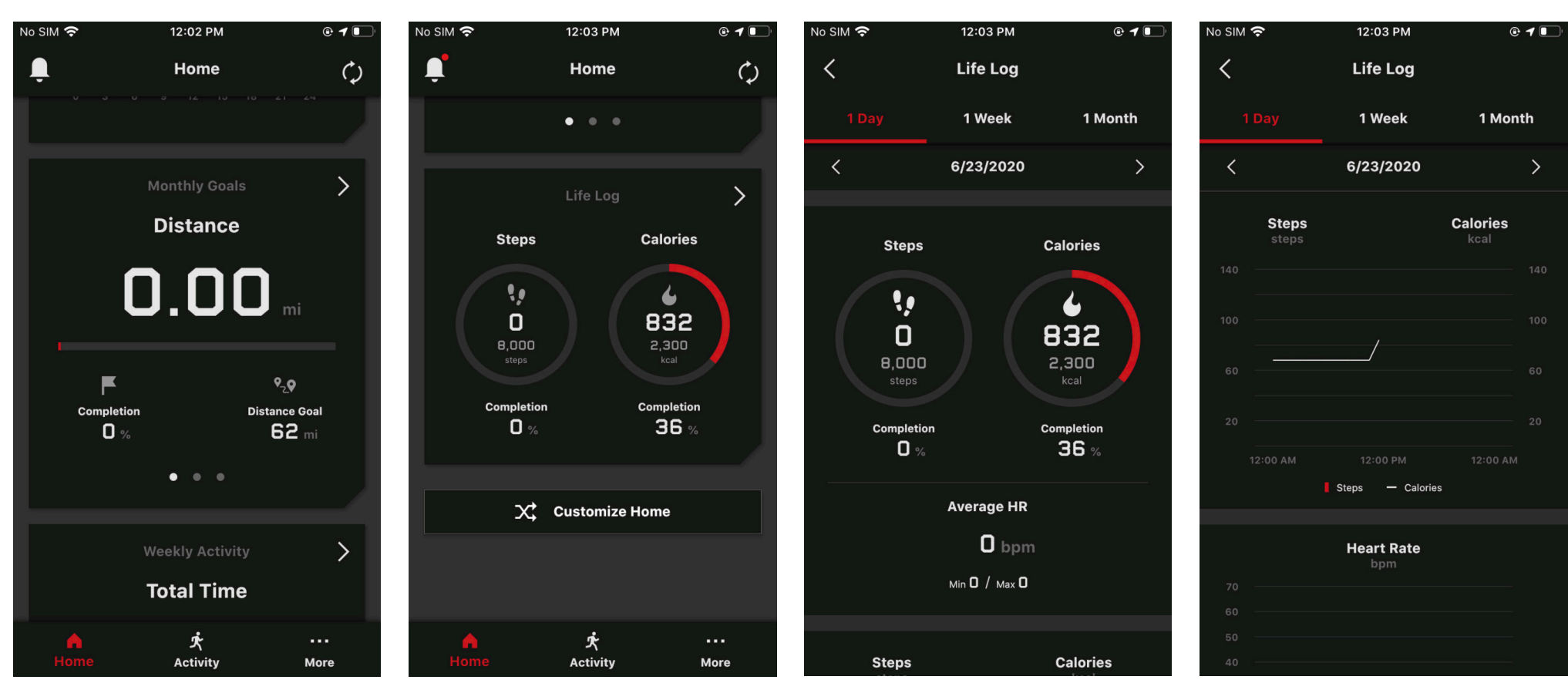

#### Step 1

Scroll to the bottom of the home screen.

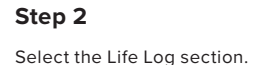

# Step 3

Here will be displayed the steps and calories completion % and graphed info for the day, week, month as displayed and accessed by tabs at the top of the page.

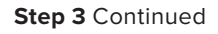

# **Home** LIFE LOG: ACCESSING YOUR LIFE LOG (STEP TRACKER, CALORIES BURNED)

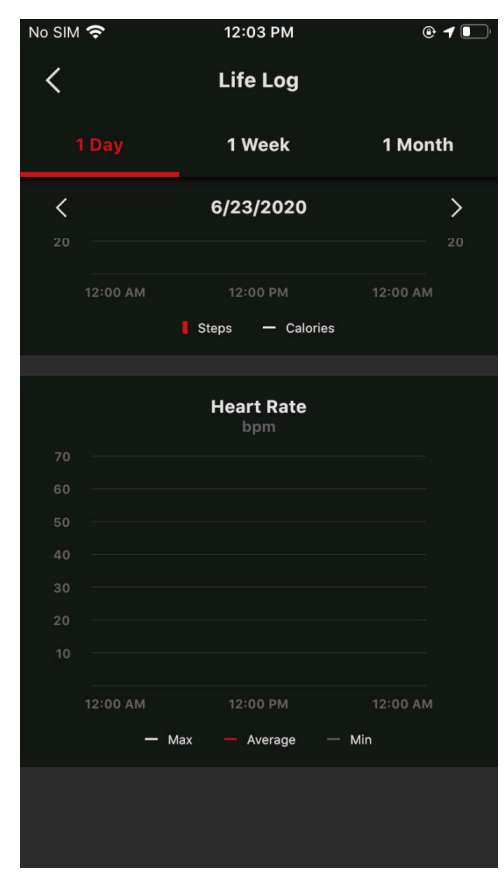

Step 3 Continued

# Activity **PLAN: CREATE A TRAINING PLAN**

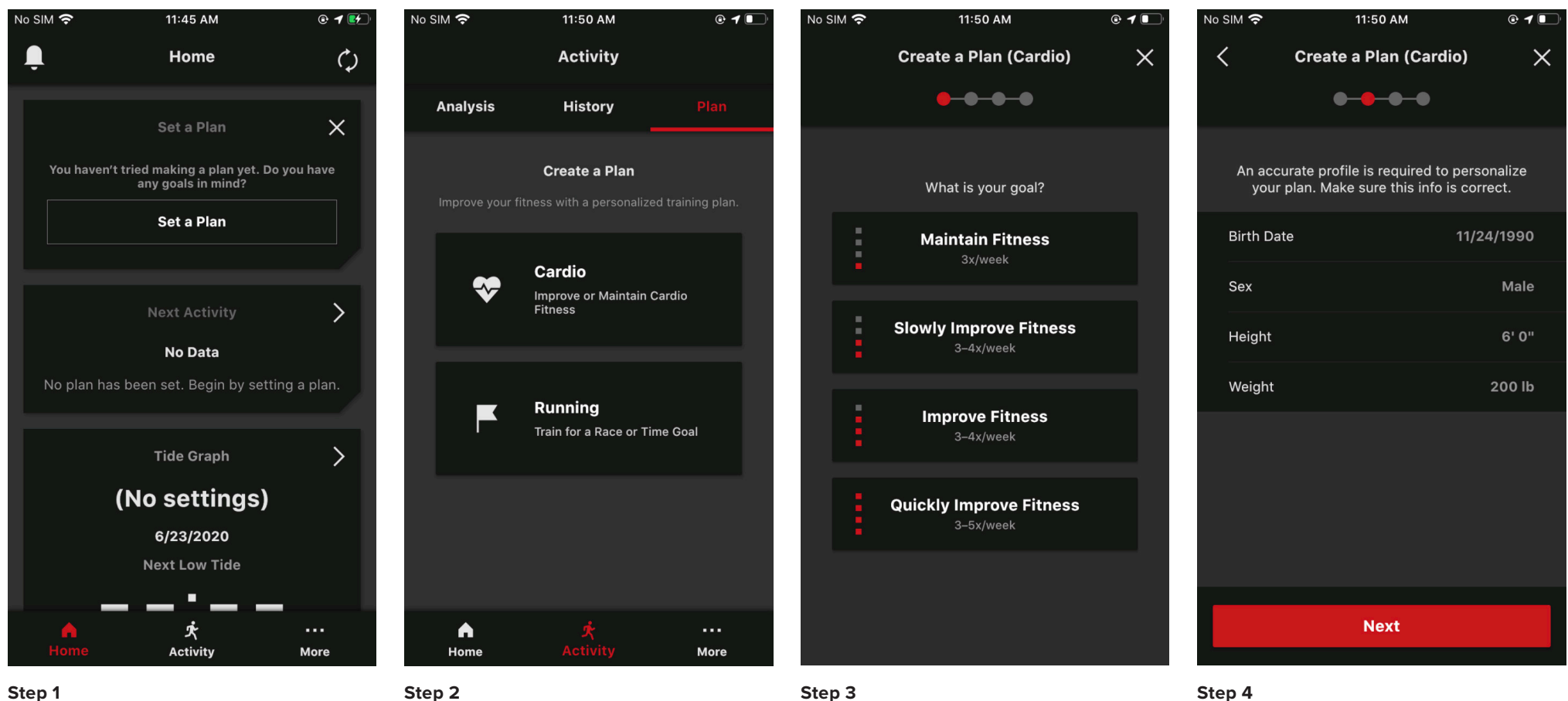

#### Step 1

To create a Training Plan for the first time access the Set a Plan section of the Home Screen and select "Set a Plan".

This will open the Activity tab where all activity information will be organized. Select the Plan type that best fits your fitness goals.

# Step 3

Select the Goal Progression that best fits your timeline and lifestyle.

Enter the correct profile information then select "Next" to continue.

# Activity **PLAN: CREATE A TRAINING PLAN**

| No SIM 奈       | 11:51 AM                                                                         | @ <b>1</b> 💽      | No SIM 奈   | 11:51 AM                                                                                                | @ <b>1</b> 💽       | No SIM 奈 | 11:51 AM               | @ <b>1</b> 💽 | No SIM 奈             | •                            | 11:5                             | 2 AM              |
|----------------|----------------------------------------------------------------------------------|-------------------|------------|----------------------------------------------------------------------------------------------------|--------------------|----------|------------------------|--------------|----------------------|------------------------------|----------------------------------|-------------------|
| <              | Create a Plan (Cardio)                                                           | ×                 | <          | Create a Plan (Cardio)                                                                                  | ×                  | <        | Create a Plan (Cardio) | ×            |                      |                              | Act                              | ivity             |
|                | ••••                                                                             |                   |            | ••••                                                                                                    |                    |          | ••••                   |              | Anal                 | ysis                         | His                              | tory              |
| What o<br>need | days of the week will you train? Y<br>I 3–4 activities per week to meet<br>goal. | ∕ou will<br>∵your | What oneed | days of the week will you train? <sup>:</sup><br>I 3–4 activities per week to mee <sup>:</sup><br>goal. | You will<br>t your |          | Plan Settings          |              |                      |                              | Curre                            | nt Plan           |
| Optima         | I Schedule                                                                       |                   | Optima     | l Schedule                                                                                              |                    | Goal     | Improve                | Fitness      |                      | h                            | mprove                           | Fitness           |
|                |                                                                                  | _                 |            |                                                                                                    | _                  | Training | Days Optimal S         | chedule      |                      |                              | Optimal                          | Schedule          |
| Monday         |                                                                                  |                   | Monday     | y .                                                                                                    |                    |          |                        |              |                      |                              |                                  |                   |
|                |                                                                                  |                   | Tuesda     | у                                                                                                    |                    |          |                        |              | <b>Wee</b><br>Easy f | <b>k 1: Ea</b><br>training w | <b>sy start</b><br>eek for indiv | iduals with sh    |
| Wednes         |                                                                                  |                   | Wednes     | sday                                                                                                    |                    |          |                        |              | exper                | Туре                         | Time                             | Distance<br>mi    |
| Thursda        |                                                                                  |                   | Thursd     | ау                                                                                                    |                    |          |                        |              | Mon<br>6/22          |                              |                                  |                   |
|                |                                                                                  |                   | Friday     |                                                                                                    |                    |          |                        |              | NEXT<br>Tue          | ズ                            | 0:30                             | 2.49              |
|                | Next                                                                             |                   |            | Next                                                                                                    |                    |          | Create Plan            |              | 6/23                 | me                           |                                  | <b>k</b><br>ivity |
| Step 5         |                                                                                  |                   | Step 6     |                                                                                                    |                    | Step 7   |                        |              | Step 8               |                              |                                  | y                 |

## Step 5

Set your training schedule by selecting the days you will be training, or choose optimal schedule to have the best schedule for progression selected for you.

After completing select "Next" to continue.

# Step 7 After reviewing your selections select "Create a Plan" to Finalize.

bpm 150– 165 More Step 8

After finalizing the Training Plan the Plan tab of the activity page will appear showing the training schedule, time, distance, target heart rate.

• 1 🔳

leart Rate

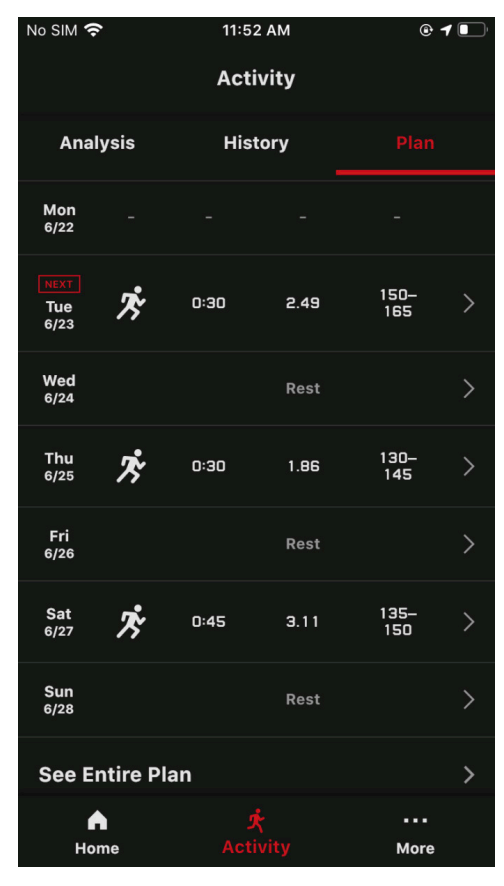

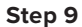

Scroll down to see the option to see the entire plan.

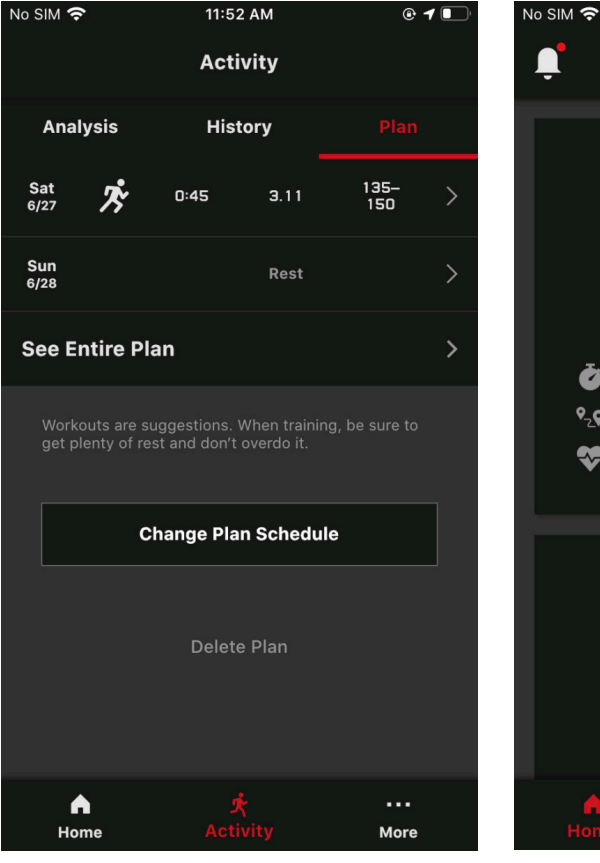

#### Step 10

Scroll all the way to the bottom of the plan page to reach the option to either Change the Plan Schedule or Delete the Training Plan.

# 11:52 AM @ **1** 🔳 Home ()> 6/23/2020 Tuesday Ż **Steady pace** 🍎 Time 30'00" <sup>9</sup><sub>7</sub>♥ Distance (mi) 2.49 Target Heart Rate (bpm) 150-165 Tide Graph > (No settings) 6/23/2020 **Next Low Tide** 火 ... Activity More

# Step 11

Upon returning to the home page the Activity section will show the Summary of the next trainings Activity information.

# Activity **HISTORY: UPDATING AUTOMATIC & MANUAL ACTIVITY HISTORY**

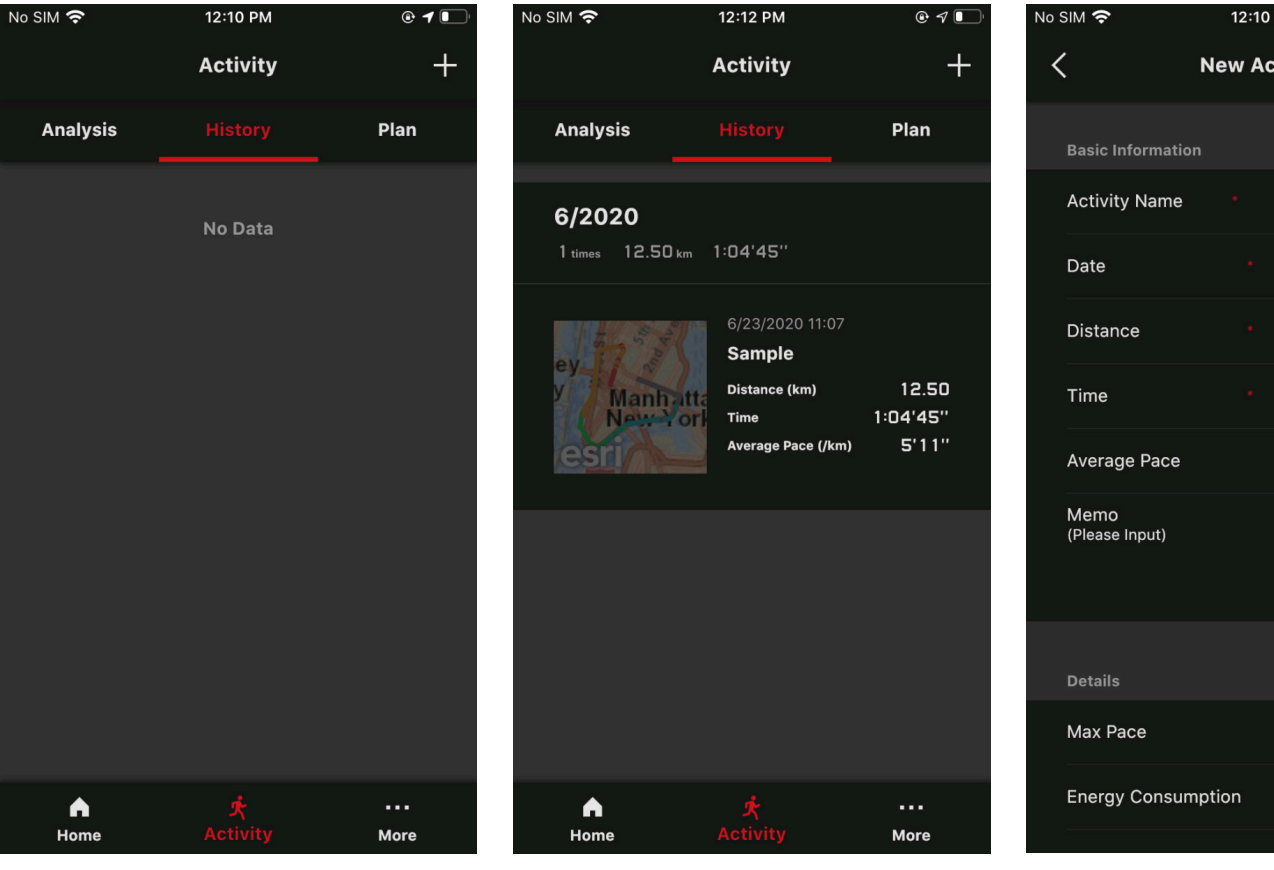

#### Step 1

The History tab in the Activity page will show the mapped out data of the training activity the watch has recorded and the phones GPS has mapped out. This information is updated automatically to the app when a activity is completed on the watch if connected, if not connected the app will be automatically updated upon the next connection.

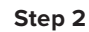

After an activity is completed this map and training info will appear for more data select the activity section desired. There is also an option to manually enter an activity by selecting the + icon displaced in the top right of the page.

# 12:10 PM @ **1** 🔳 **New Activity** (Tap to Input) > --.- mi (Calculated Automatically) /mi kcal

#### Step 3

Here in this screen is where a manual Activity entry can be created.

# Activity ANALYSIS: GOAL COMPLETION / DISTANCE & TIME / AVERAGE PACE

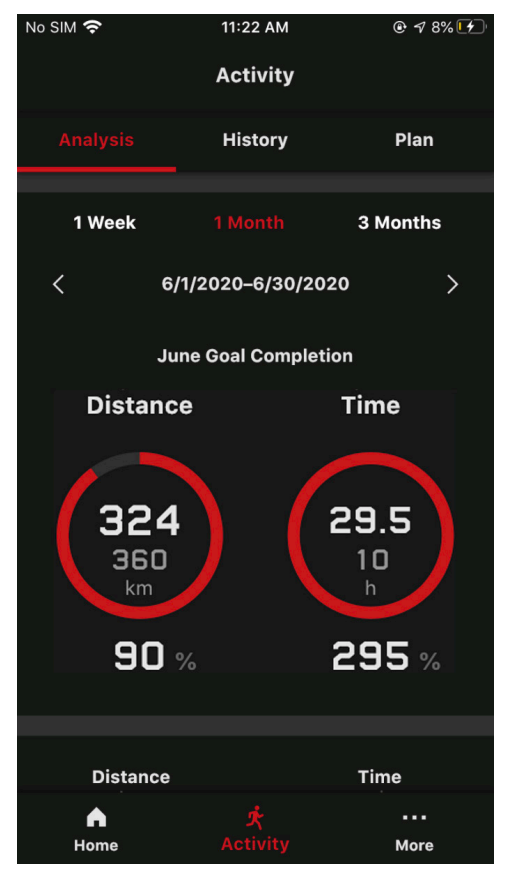

#### Step 1

After completing an activity or series of activity the analysis of the data will be stored in the analysis tab on the activity page here you will find a breakdown of your weekly, monthly, and tri-monthly completion data by time and distance.

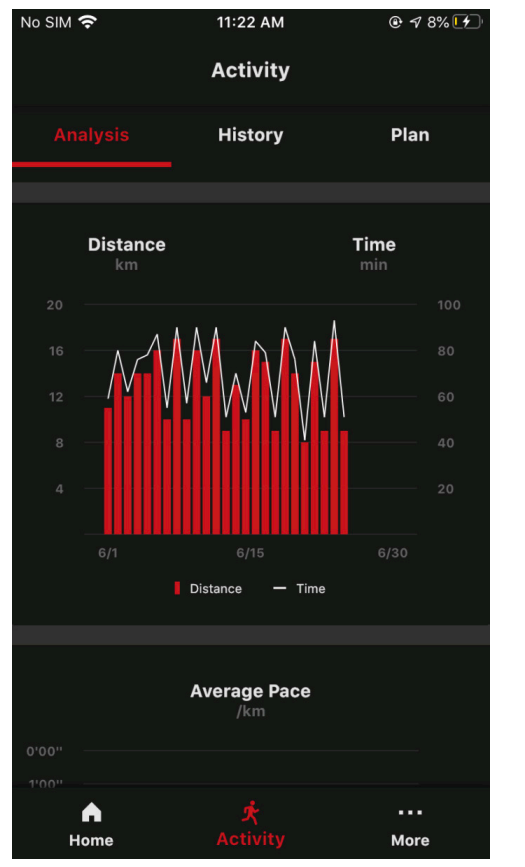

#### Step 2

Scroll down and you will find this information graphed out to provide a more detailed visual of your progress.

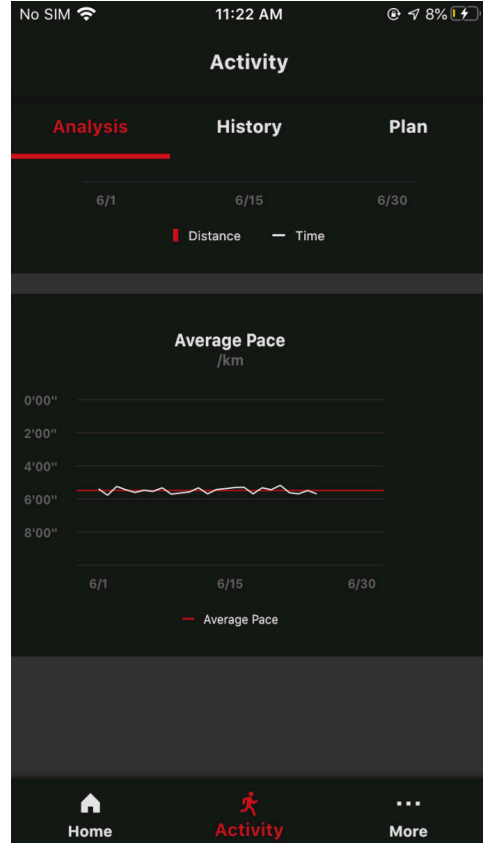

#### Step 3

On the final section will be the average pace detailing the pace you kept as well as the average pace for this type of activity.

**USER:** PROFILE SETTINGS

| No SIM 奈                    | 12:04 PM        | @ <b>1</b> | Ľ  |
|-----------------------------|-----------------|------------|----|
|                             | Settings        |            |    |
| Settings                    |                 |            |    |
| User                        |                 |            | >) |
| Watch                       |                 |            | >  |
| Phone Finder                |                 |            | >  |
| Help                        |                 |            |    |
| Q&A                         |                 |            | >  |
| App Info                    |                 |            |    |
| About the App               |                 |            | >  |
| More                        |                 |            |    |
| Link with External <i>i</i> | Арр             |            | >  |
| A<br>Home                   | र्र<br>Activity |            |    |

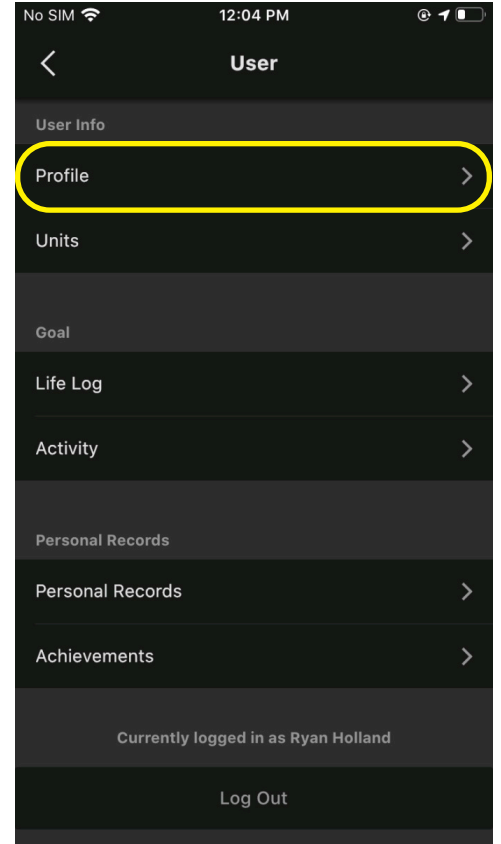

#### Step 1

The final page is the settings page detailing the settings that can be changed ranging from setting user information and preferences to Linking this app with Eternal applications. To access profile settings select User on the More page.

Next, select Profile.

Step 2

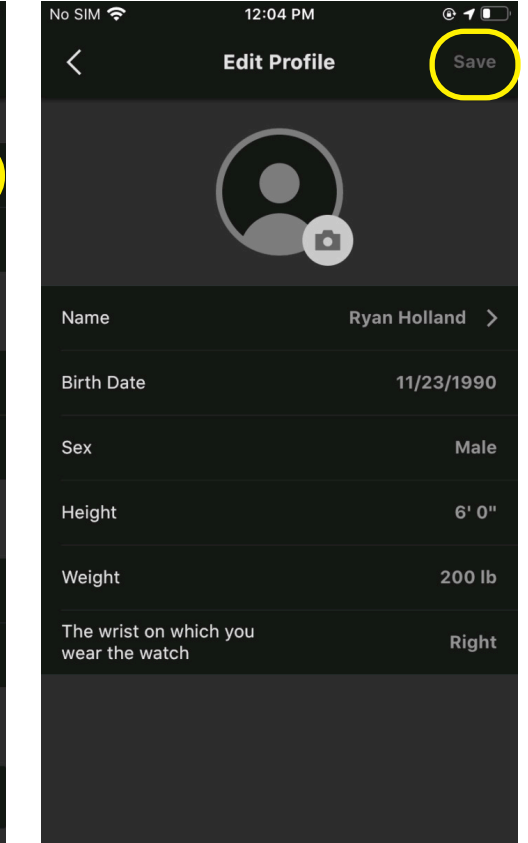

# Step 3

Here you will be able to change user settings and save these settings to your watch, as well as add your photo to your profile. To save these settings to your app, select Save after making the changes.

**USER: UNIT SETTINGS** 

| No SIM 🗢          | 12:04 PM      | @ <b>1</b> |
|-------------------|---------------|------------|
|                   | Settings      |            |
|                   |               |            |
| Settings          |               |            |
| User              |               | >          |
| Watch             |               | >          |
| Phone Finder      |               | >          |
| Help              |               |            |
| Q&A               |               | >          |
| App Info          |               |            |
| About the App     |               | >          |
| More              |               |            |
| Link with Externa | al App        | >          |
| <b>♠</b><br>Home  | ¢<br>Activity | More       |

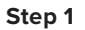

To change Unit settings select the More page, then Select Units. select User.

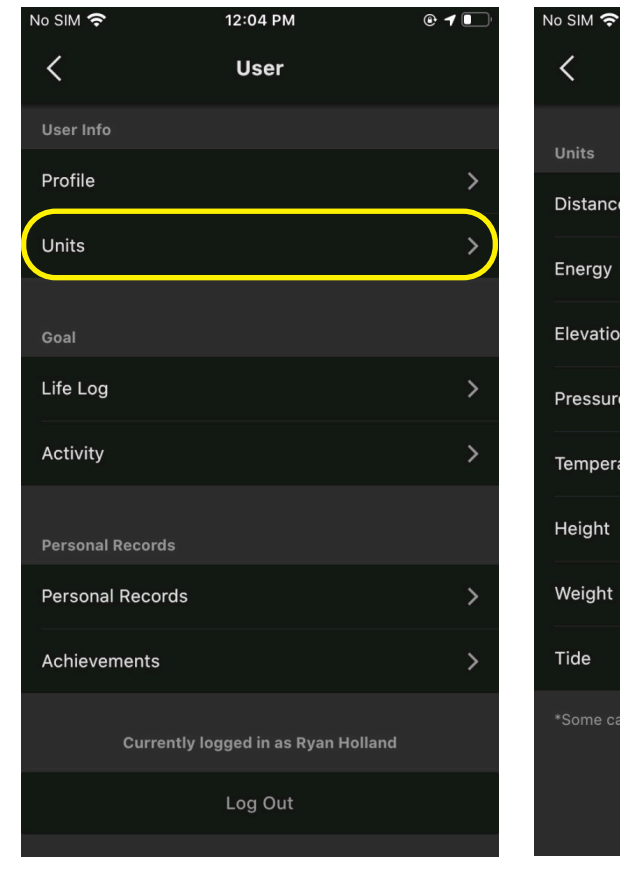

# Step 2

Here you will be able to Change the units of measurement through your app. To save these settings to your app and watch, select Save after making the changes.

11:49 AM

Units

kcal

hPa

inch

lb

inch

<

Distance

Energy

Elevation

Pressure

Height

Weight

Tide

Step 3

Temperature

# More (Settings) **USER:** LIFE LOG (STEP COUNTER, CALORIES BURNED) SETTINGS

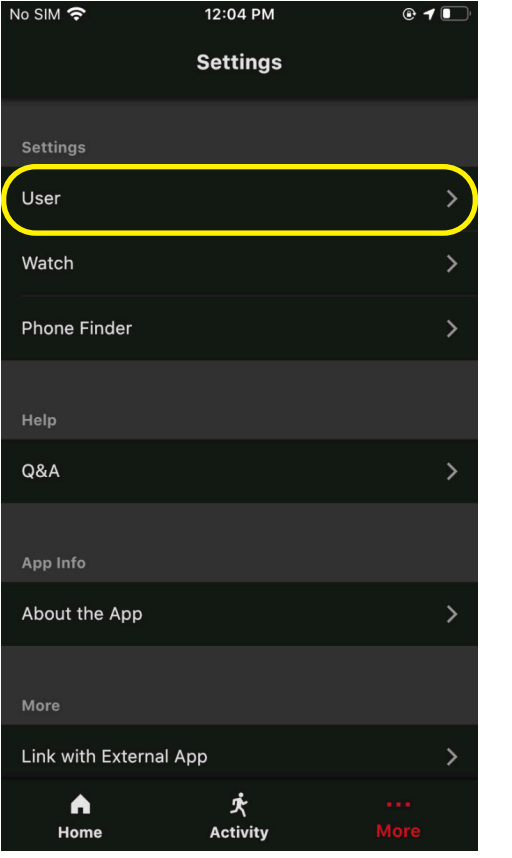

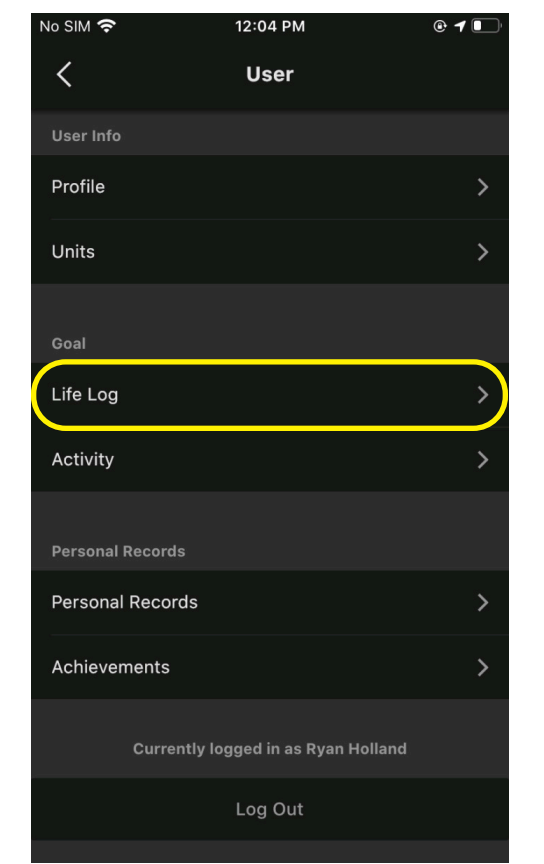

#### Step 1

To change Life Log settings select the More page, then Select Life Log. select User.

Step 2

Step 3

No SIM 奈

the watch when next synced.

**Energy Consumption** 

<

Steps

12:05 PM

Life Log

Syncing goals with watch. Default settings will be used initially. When values are changed, they will be reflected on

🕑 🕇 🔳

8,000 steps/day

2,300 kcal/day

Here you will be able to Change step and burned calorie goals through your app. To save these settings to your app and watch, select Send after making the changes.

**USER:** ACTIVITY TAB SETTINGS

| No SIM 奈         | 12:04 PM              | • 7  |
|------------------|-----------------------|------|
|                  | Settings              |      |
| Settings         |                       |      |
| User             |                       | >    |
| Watch            |                       | >    |
| Phone Finder     |                       | >    |
| Help             |                       |      |
| Q&A              |                       | >    |
| App Info         |                       |      |
| About the App    |                       | >    |
| More             |                       |      |
| Link with Extern | al App                | >    |
| <b>♠</b><br>Home | <b>بر</b><br>Activity | More |

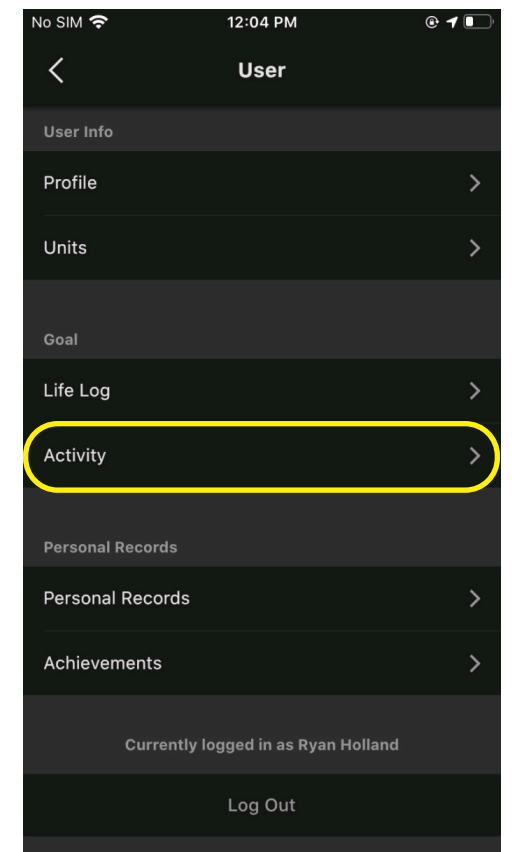

Step 2

#### Step 1

To change Activity Tab settings select the More page, Select Activity. then select User.

Step 3

Here you will be able to Change Time and Distance Goals as well as the watch display through your app. To save these settings to your app and watch, select Send after making the changes.

Syncing goals with watch. Default settings will be used initially. When values are changed, they will be reflected on the watch when next synced.
Setting
Distance 62 mi/mo
Time 10 h/mo

12:05 PM

Activity

@ **1** 

\*Default settings will be used initially.

No SIM 奈

<

Target for Watch Display Distance

\*First category will be displayed on the watch

**USER:** PERSONAL DATA & RECORDS

| No SIM 奈          | 12:04 PM        | @ <b>1</b> |
|-------------------|-----------------|------------|
|                   | Settings        |            |
| Settings          |                 |            |
| User              |                 | >          |
| Watch             |                 | >          |
| Phone Finder      |                 | >          |
| Help              |                 |            |
| Q&A               |                 | >          |
| App Info          |                 |            |
| About the App     |                 | >          |
| More              |                 |            |
| Link with Externa | al App          | >          |
| <b>▲</b><br>Home  | र्र<br>Activity | More       |

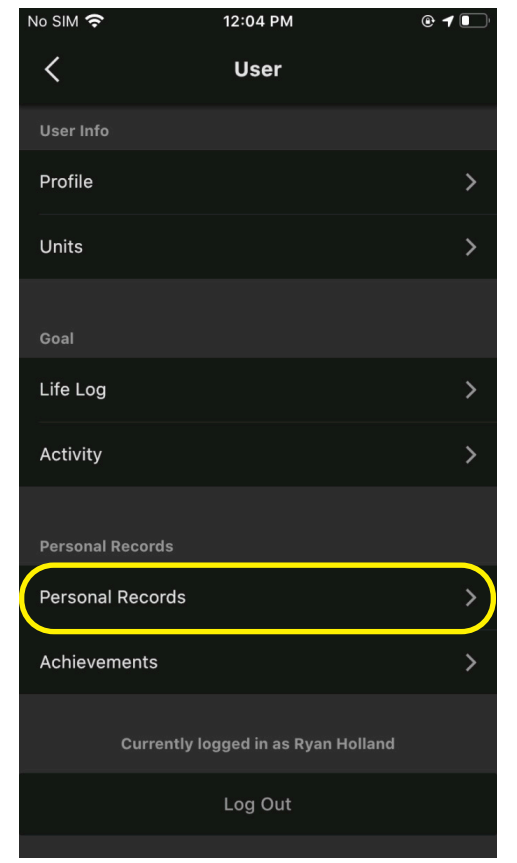

#### Step 1

To view Personal Records achieved select the More page, then select User.

Select Personal Records.

Step 2

| No SIM 奈           | 12:05 PM      | @ <b>1</b> |
|--------------------|---------------|------------|
| < Per              | sonal Records |            |
| My Records         |               |            |
| Steps              |               | 0 steps    |
| Energy Consumptio  | n             | 0 kcal     |
| Distance           |               | 0.00 mi    |
| Training Sessions  |               | 0 x        |
| Personal Bests     |               |            |
| All                | Monthly       | Yearly     |
| 1km Personal Best  |               | '"         |
| 5km Personal Best  |               | '"         |
| 10km Personal Best |               | '"         |
| Half Marathon Best |               | '"         |
| Marathon Best      |               | !!         |

# Step 3

Here you will be able to view you personal best achievements in all aspects of the data received from the Activity Tracker and Life Log.

**USER:** ACHIEVEMENTS

| No SIM 奈          | 12:04 PM                 | • 1  |
|-------------------|--------------------------|------|
|                   | Settings                 |      |
| Settings          |                          |      |
| User              |                          | >    |
| Watch             |                          | >    |
| Phone Finder      |                          | >    |
| Help              |                          |      |
| Q&A               |                          | >    |
| App Info          |                          |      |
| About the App     |                          | >    |
| More              |                          |      |
| Link with Externa | al App                   | >    |
| <b>▲</b><br>Home  | <del>ズ</del><br>Activity | More |

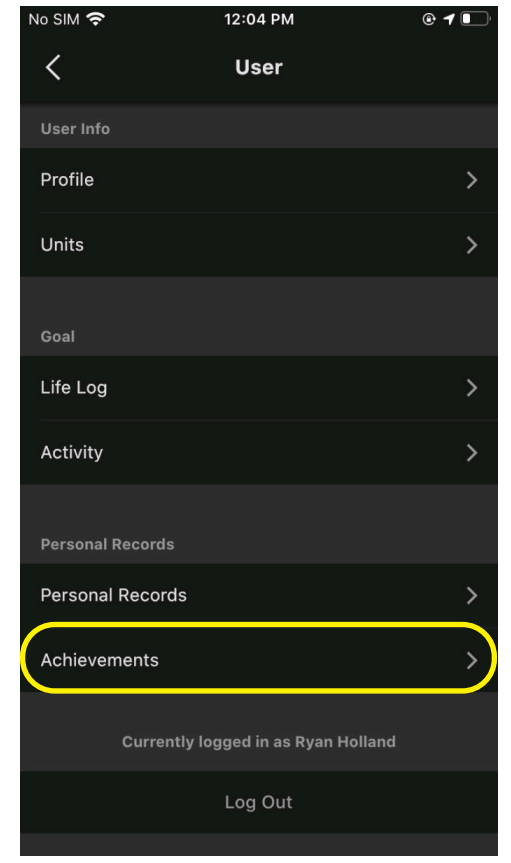

#### Step 1

To view your Achievements select the More page, then select User.

Select Achievements.

Step 2

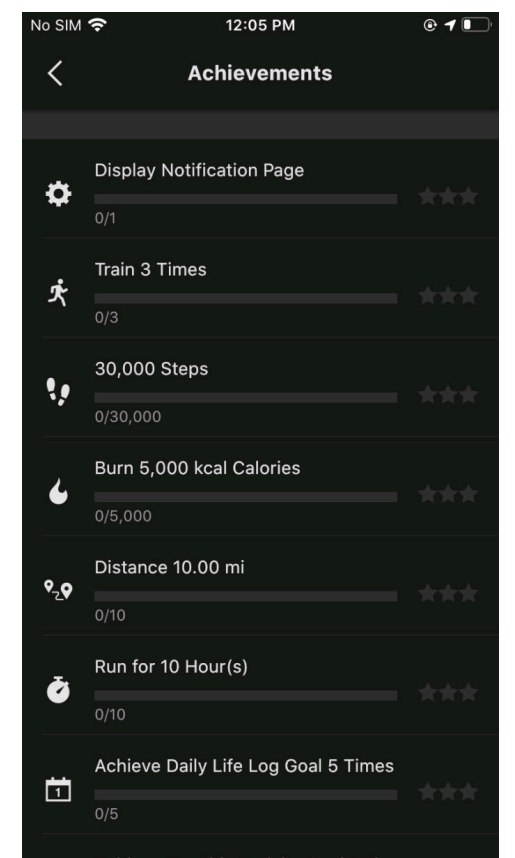

## Step 3

Here you will be able to view the various achievements unlocked through completing the listed tasks.

WATCH: WATCH SOFTWARE

| No SIM 奈          | 12:04 PM      | @ <b>1</b> |
|-------------------|---------------|------------|
|                   | Settings      |            |
| Settings          |               |            |
| User              |               | >          |
| Watch             |               | >          |
| Phone Finder      |               | >          |
| Help              |               |            |
| Q&A               |               | >          |
| App Info          |               |            |
| About the App     |               | >          |
| More              |               |            |
| Link with Externa | I Арр         | >          |
| <b>▲</b><br>Home  | 犬<br>Activity | More       |

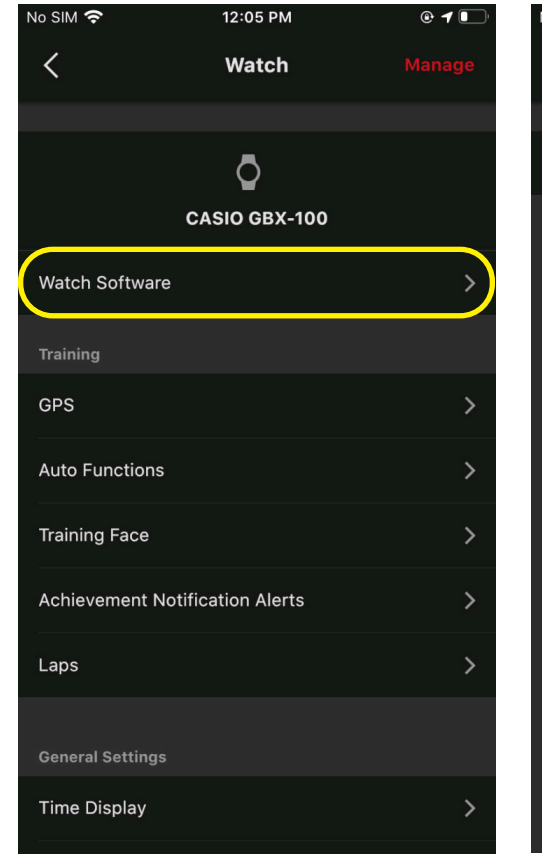

#### Step 1

To view the current running watch software select the More page, then select Watch.

Select Watch Software.

Step 2

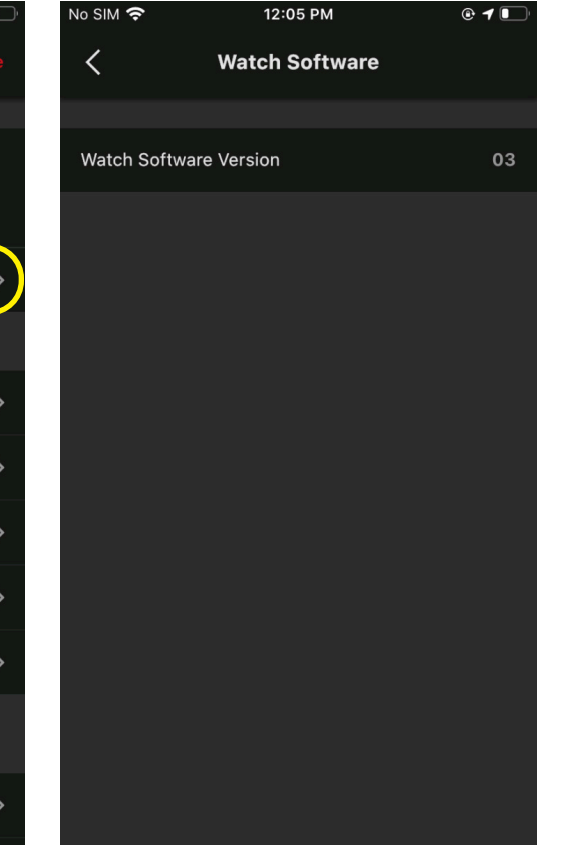

## Step 3

Here you will be able to view the current running watch software.

WATCH: GPS SETTINGS

| No SIM 🗢         | 12:04 PM      | • 7 💽    |
|------------------|---------------|----------|
|                  | Settings      |          |
| Settings         |               |          |
| User             |               | >        |
| Watch            |               | >        |
| Phone Finder     |               | >        |
| Help             |               |          |
| Q&A              |               | >        |
| App Info         |               |          |
| About the App    |               | >        |
| More             |               |          |
| Link with Extern | al App        | >        |
| A<br>Home        | 犬<br>Activity | <br>More |

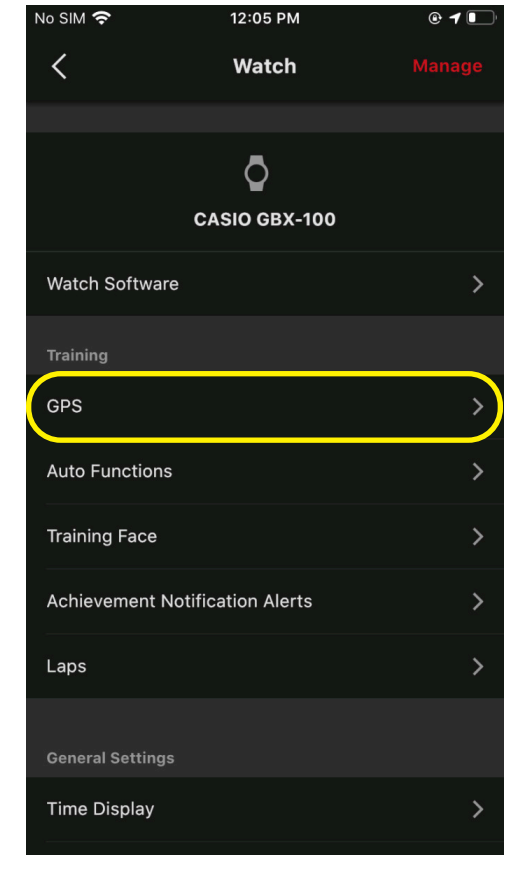

#### Step 1

To change the GPS settings select the More page, then Select GPS. select Watch.

Step 2

Step 3

No SIM 奈

Use Smart Phone GPS

<

Here you will be able to change the GPS setting through your app. To save these settings to your app and watch, select Send after making the changes.

12:05 PM

GPS

🕑 🕇 🔳

WATCH: AUTO FUNCTIONS

| No SIM 奈          | 12:04 PM      | • 1  |
|-------------------|---------------|------|
|                   | Settings      |      |
| Settings          |               |      |
| User              |               | >    |
| Watch             |               | >    |
| Phone Finder      |               | >    |
| Help              |               |      |
| Q&A               |               | >    |
| App Info          |               |      |
| About the App     |               | >    |
| More              |               |      |
| Link with Externa | al App        | >    |
| <b>♠</b><br>Home  | ¢<br>Activity | More |

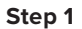

To change the Auto Function settings select the More page, then select Watch.

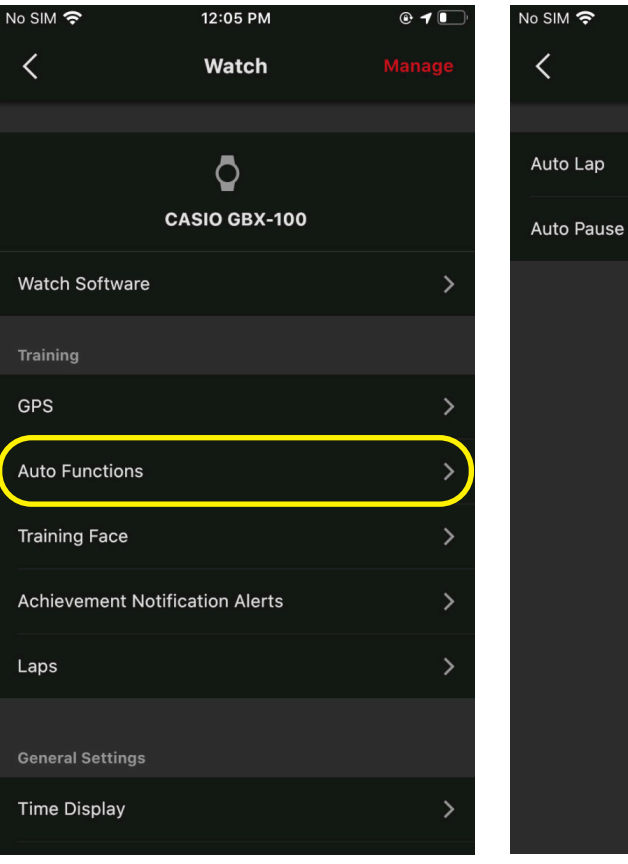

# **Step 2** Select Auto Functions.

Step 3

Here you will be able to change the Auto Function settings through your app. To save these settings to your app and watch, select Send after making the changes.

12:06 PM

**Auto Functions** 

🕑 🕇 🔳

WATCH: TRAINING FACE CUSTOMIZATION

| No SIM 奈          | 12:04 PM      | e <b>1</b> |
|-------------------|---------------|------------|
|                   | Settings      |            |
| Settings          |               |            |
| User              |               | >          |
| Watch             |               | >          |
| Phone Finder      |               | >          |
| Help              |               |            |
| Q&A               |               | >          |
| App Info          |               |            |
| About the App     |               | >          |
| More              |               |            |
| Link with Externa | I Арр         | >          |
| A<br>Home         | 犬<br>Activity | More       |

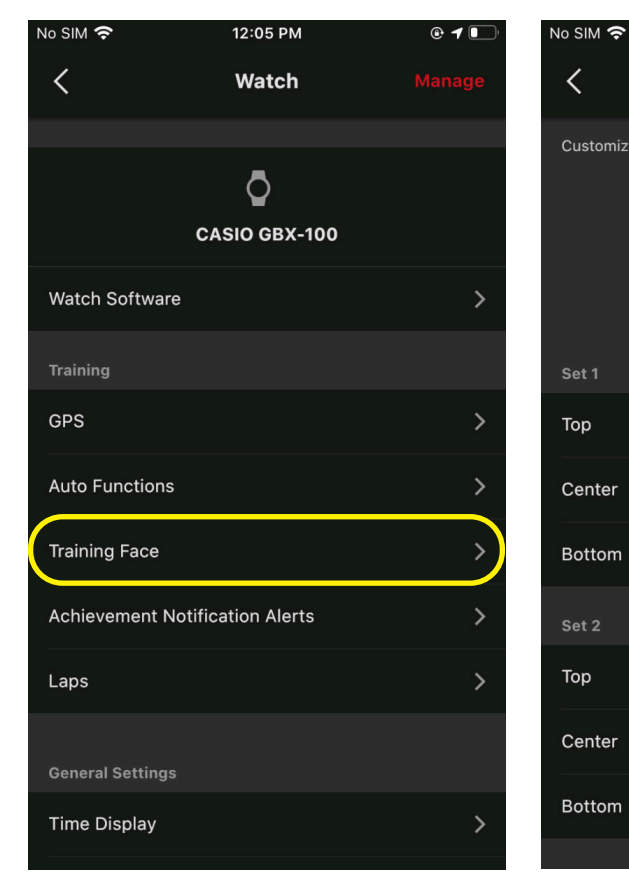

Step 2

Select Training Face.

#### Step 1

To change the Watch Training Face Customization settings select the More page, then select Watch.

Step 3

<

Тор

Center

Bottom

Тор

Center

Bottom

Here you will be able to customize watch training face settings through your app. To save these settings to your app and watch, select Send after making the changes.

12:06 PM

**Training Face** 

Тор

Center

Bottom

Customize the watch display during training.

🕑 🕇 🔳

Split Time

Distance

Lap Time

Lap Pace

Lap Distance

Pace

WATCH: ACHIEVEMENT NOTIFICATION ALERTS

| No SIM 🛜           | 12:04 PM      | • 7  |
|--------------------|---------------|------|
|                    | Settings      |      |
| Settings           |               |      |
| User               |               | >    |
| Watch              |               | >    |
| Phone Finder       |               | >    |
| Help               |               |      |
| Q&A                |               | >    |
| App Info           |               |      |
| About the App      |               | >    |
| More               |               |      |
| Link with External | Арр           | >    |
| <b>↑</b><br>Home   | 犬<br>Activity | More |

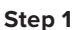

To change the Achievement Notification Alerts settings select the More page, then select Watch.

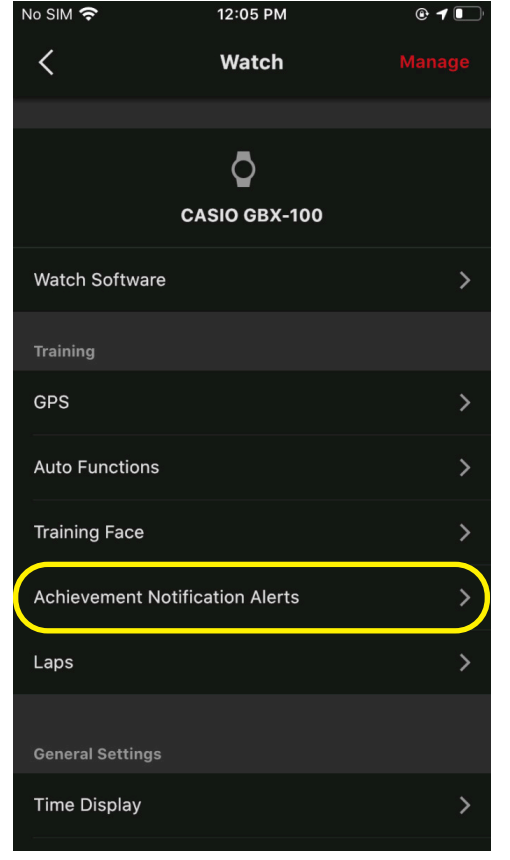

# Step 2

Select Achievement Notification Alerts.

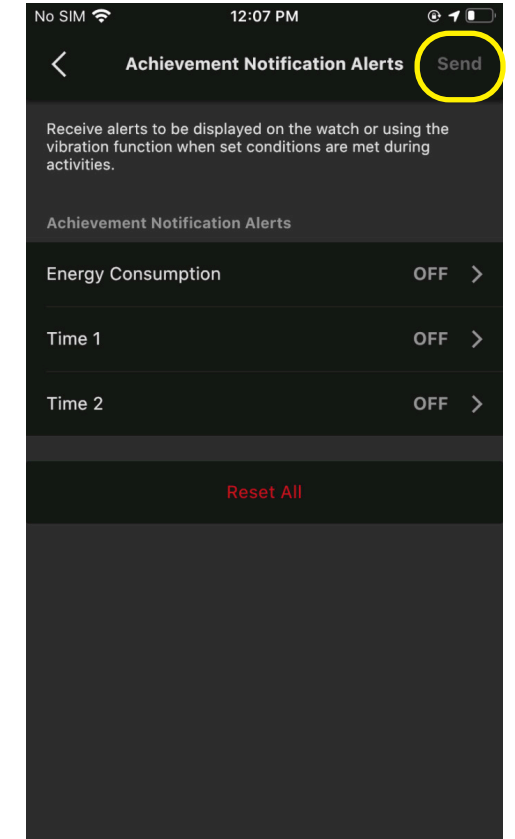

## Step 3

Here you will be able to customize Achievement Notification Alert settings through your app. To save these settings to your app and watch, select Send after making the changes.

WATCH: LAP SETTINGS

| No SIM 奈           | 12:04 PM      | e 🕇 💽 |
|--------------------|---------------|-------|
|                    | Settings      |       |
| Settings           |               |       |
| User               |               | >     |
| Watch              |               | >     |
| Phone Finder       |               | >     |
| Help               |               |       |
| Q&A                |               | >     |
| App Info           |               |       |
| About the App      |               | >     |
| More               |               |       |
| Link with External | Арр           | >     |
| A Home             | 犬<br>Activity | More  |

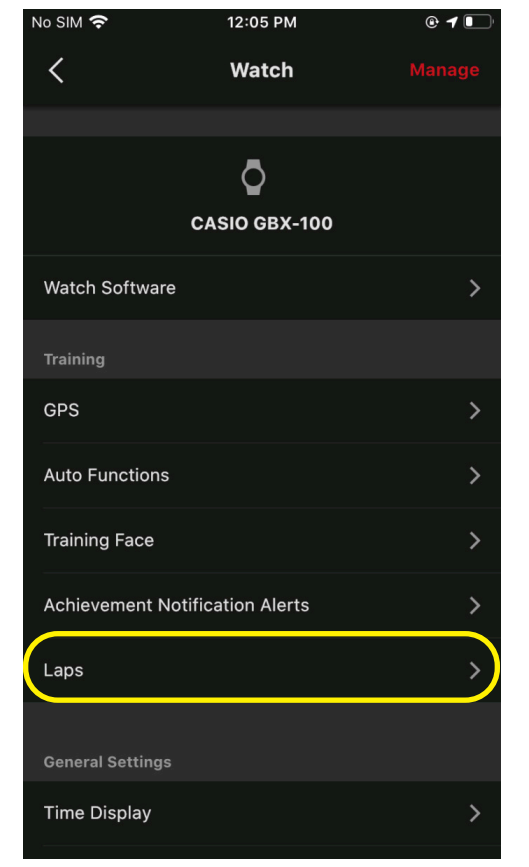

#### Step 1

To change the Lap settings select the More page, then Select Laps. select Watch.

Step 2

Here you will be able to customize Lap settings through your app. To save these settings to your app and watch, select Send after making the changes.

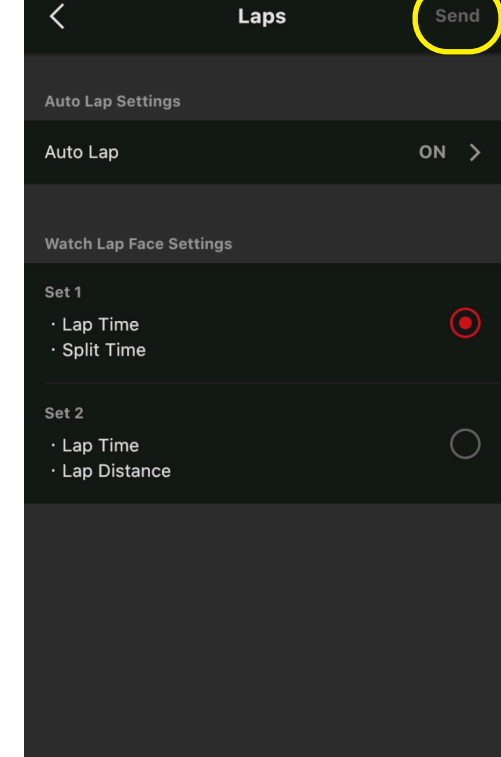

12:07 PM

@ 🕇 🔳

No SIM 奈

Step 3

WATCH: GENERAL SETTINGS

| No SIM 奈          | 12:04 PM        | @ <b>1</b> 💽 |
|-------------------|-----------------|--------------|
|                   | Settings        |              |
| Settings          |                 |              |
| User              |                 | >            |
| Watch             |                 | >            |
| Phone Finder      |                 | >            |
| Holp              |                 |              |
| Q&A               |                 | >            |
|                   |                 |              |
| App Info          |                 |              |
| About the App     |                 | >            |
| Mara              |                 |              |
| More              |                 |              |
| Link with Externa | ll App          | >            |
| <b>▲</b><br>Home  | र्र<br>Activity | More         |

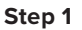

To access the general watch settings select the More page, then select Watch.

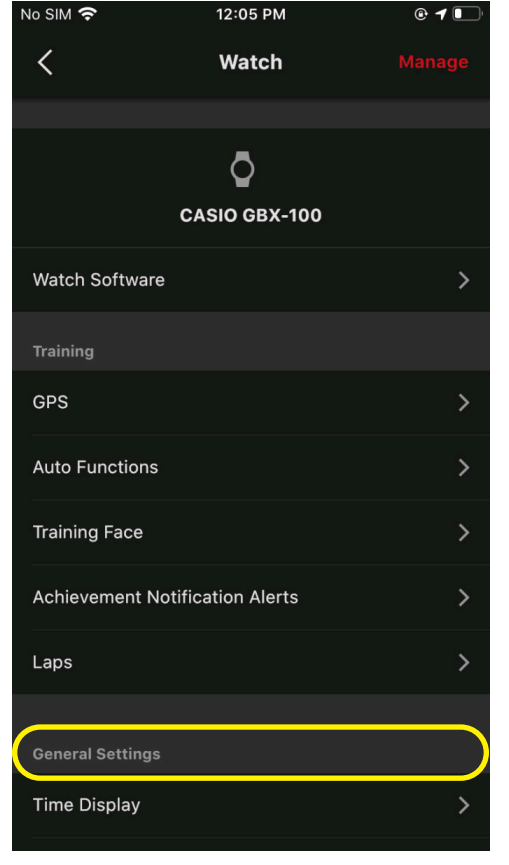

# Step 2

Scroll down to the General Settings section.

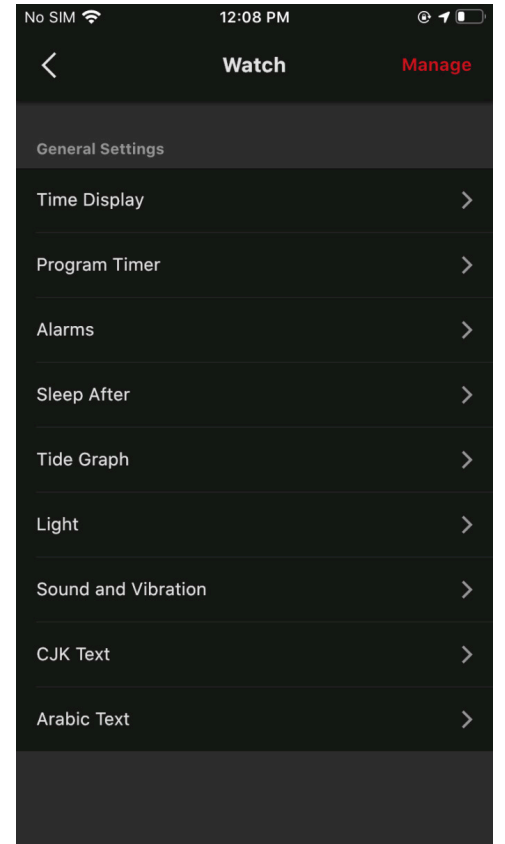

# Step 3

Here you will be able to change all of the above listed general watch settings and send those adjusted settings to the watch from the app.

WATCH: MANAGE CONNECTED DEVICES & ADD OR DELETE WATCH PAIRINGS

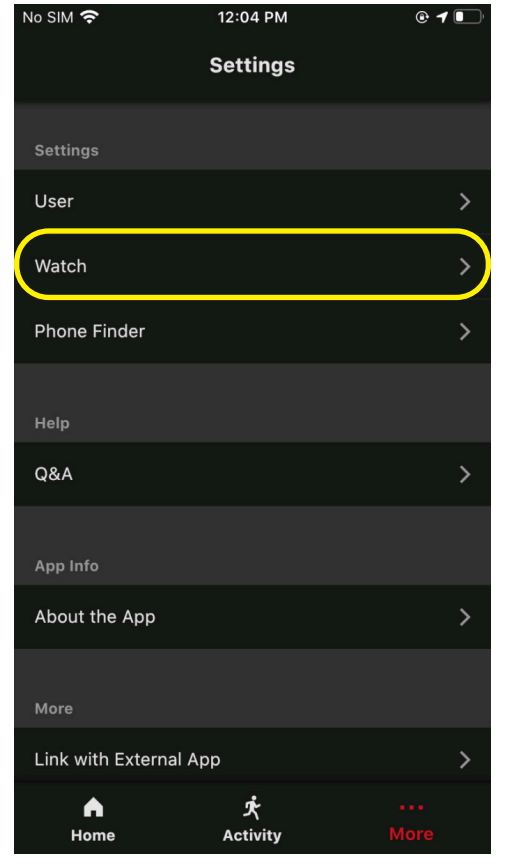

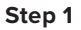

To Manage an already connected device or connect a new watch select the More page, then select Watch.

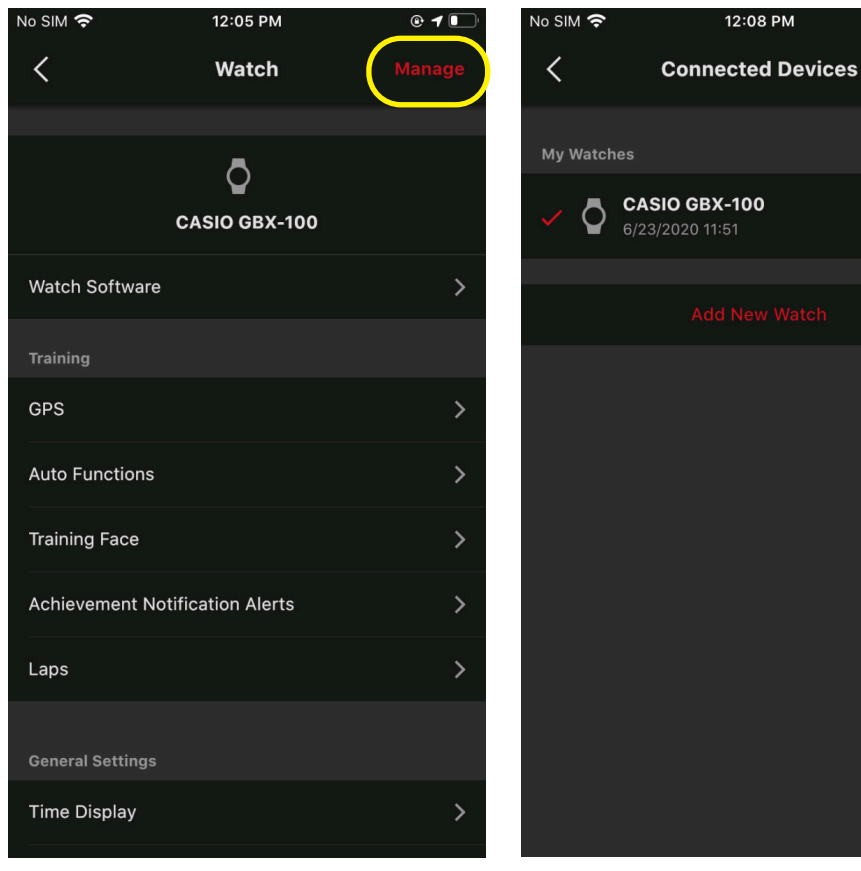

# Step 2

Select Manage in the top right area of the page.

## Step 3

Here you will be able to add a new watch by selecting "Add a New Watch" or delete the current watches registration info by selecting Edit then selecting Delete Paring Registration.

12:08 PM

@ **1** 🔳

# PHONE FINDER

| No SIM 奈           | 12:04 PM      | • 1  | Ľ |
|--------------------|---------------|------|---|
|                    | Settings      |      |   |
| Settings           |               |      |   |
| User               |               |      | > |
| Watch              |               |      | > |
| Phone Finder       |               |      | > |
| Help               |               |      |   |
| Q&A                |               |      | > |
| App Info           |               |      |   |
| About the App      |               |      | > |
| More               |               |      |   |
| Link with External | Арр           |      | > |
| h<br>Home          | 犬<br>Activity | More |   |

## Step 1

To access the Phone Finder feature settings select the More page and select Phone Finder.

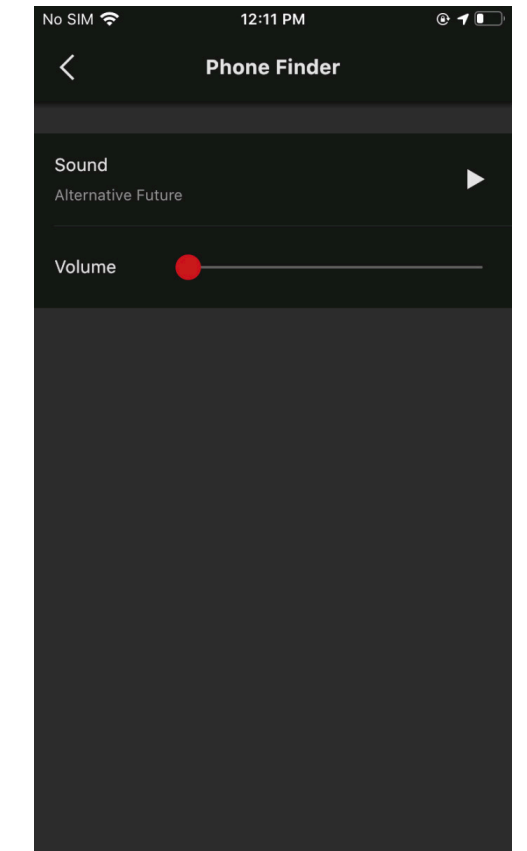

# Step 2

Here you will be able to adjust your Phone Finder features ringtone and volume on your smart phone.

HELP: Q&A CASIO SUPPORT

| No SIM 奈           | 12:04 PM      | @ <b>1</b> 💽 | No SIM 奈              | 12:40 PM            | @ 7             | 64% 💋 | No SIM 奈   | 12:41       | РМ       |        |
|--------------------|---------------|--------------|-----------------------|---------------------|-----------------|-------|------------|-------------|----------|--------|
|                    | Settings      |              | Done                  |                     | com AA          | A C   | Done       | ■ support.c | asio.com | AA Ĉ   |
| Settings           |               |              | CAS                   |                     | DE              |       |            |             |          |        |
| User               |               | >            | 🔒 > Sup               | port > FAQs > Timep | ieces (Watches) |       | Results fo | or:         |          |        |
| Watch              |               | >            | Timepiec              | es (Watches)        |                 |       | Watches    |             |          | V      |
| Phone Finder       |               | >            |                       |                     |                 |       | GBX-100    |             |          | ×      |
|                    |               | · · · · ·    | FAQs (Sel             | lect language)      |                 |       |            |             |          | V      |
| Help               |               |              | > Arabic /            | <u>العربية</u>      |                 |       |            |             |          |        |
| Q&A                |               | >            | > Chinese             | <u>;/简体中文</u>       |                 |       | _          |             |          |        |
|                    |               |              | > Chinese             | 2/繁體中文              |                 |       |            | > Search    | > Reset  | :      |
| App Info           |               |              | > Dutch /             | Nederlands          |                 |       | _          |             |          |        |
| About the App      |               | >            | > English             |                     |                 |       | Support    |             |          | -      |
| More               |               |              | > French /            | / Français          |                 |       | FAOr       |             |          | 、<br>、 |
|                    | 1 A           |              | > German              | / Deutsch           |                 |       | FAQS       |             |          |        |
| LINK WITH External | арр           | >            | <b>N</b> 10 - 17 - 17 | 1. P                |                 |       | Manuals    |             |          | >      |
| Home               | 文<br>Activity | More         | <                     | >                   | Û               | Ø     | <          | >           | Û        | Ø      |
| Step 1             |               |              | Step 2                |                     |                 |       | Step 3     |             |          |        |

Select your desired language.

# To access the Q&A on Casio's support webpage select the More page, then select Q&A.

Enter the product information for a listing of answers to the most common questions received on this watch model.

ABOUT THE APP: VERSION / TIME ZONE DATA / SOFTWARE LICENSE / PRIVACY NOTICE / COPYRIGHT NOTICE

| No SIM 奈           | 12:04 PM        | © <b>1</b> | No SIM 奈          | 12:39 PM     | © √ 64%      |
|--------------------|-----------------|------------|-------------------|--------------|--------------|
|                    | Settings        |            | < A               | bout the App |              |
| Settings           |                 |            | Version           |              |              |
| User               |                 | >          | Version           |              | 1.4.0(0612B) |
| Watch              |                 | >          | Time Zone Info    |              |              |
| Phone Finder       |                 | >          | Time Zone Data    |              | 20190912A 🔿  |
|                    |                 |            | Legal Information |              |              |
| Help<br>Q&A        |                 | >          | Software License  |              | >            |
|                    |                 | ŕ          | Privacy Notice    |              | >            |
| App Info           |                 |            | Copyright Notice  |              | >            |
| About the App      |                 | >          |                   |              |              |
| More               |                 |            | C                 | CASIC        |              |
| Link with External | Арр             | >          |                   |              |              |
| A Home             | र्र<br>Activity | More       |                   |              |              |

# Step 1

To view technical information about the G-SHOCK MOVE app you are running select the More page, then select About the App.

# Step 2

Here you will have listed all of the Apps running version, time zone, and legal information.

EXTERNAL APPS: LINKING WITH APPLE HEALTH, STRAVA & GOOGLE FIT

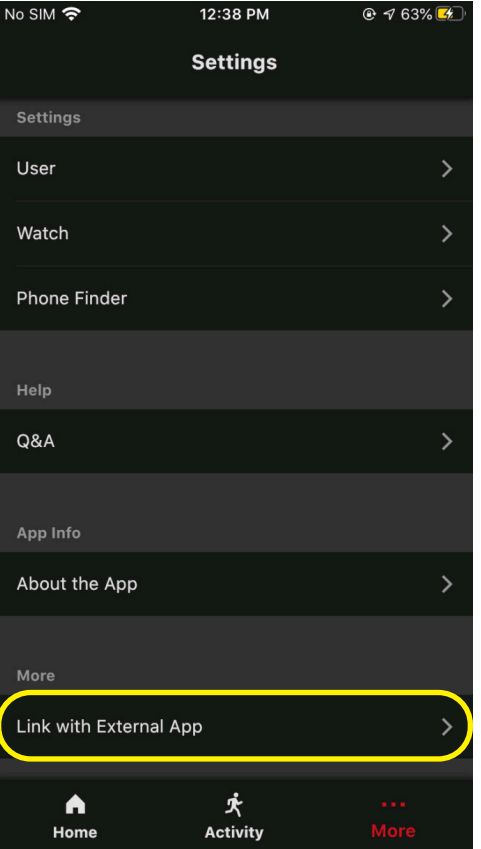

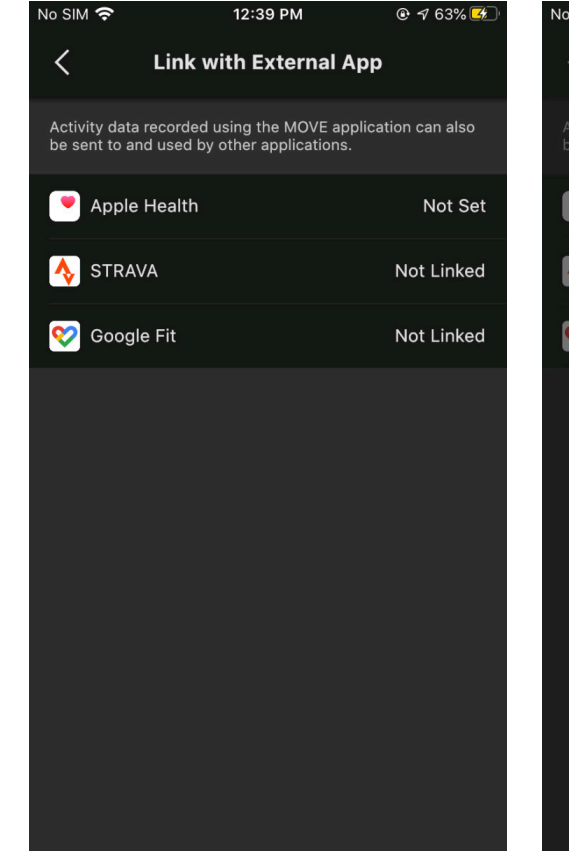

#### Step 1

To Link the app with External Applications select the More page, then select Link with External App.

Select the external app you would like to connect the G-SHOCK MOVE App with.

Step 2

# No SIM 12:39 PM Inik with External App Activity data recorded using the MOVE application can also be sent to and used by other applications. Image: Apple Health Image: Apple Health Image: STRAVA Not Linked Image: Google Fit Not Linked Image: Close Open Web Browser

#### Step 3

Apple Health: connecting with Apple Health will bring you to the setting menu on your Apple device to link.

Strava and Google Fit: connecting with these two external apps will redirect you to the G-SHOCK MOVE website to link. Follow the directions on the G-SHOCK move site to link.